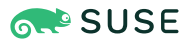

# **SUSE Best Practices**

Systems Management

# Deploying SUSE Linux Enterprise Products with SUSE Manager on IBM PowerVM

SUSE Manager

Olivier Van Rompuy, Senior System Engineer and Technical Consultant (IRIS)

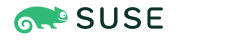

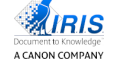

The document at hand provides an overview of how to deploy SUSE Linux Enterprise products with SUSE Manager on IBM Power Systems. SUSE Manager enables you to manage and maintain your enterprise Linux system deployments across physical, virtual and cloud environments via one centralized tool. Described is a base deployment of SUSE Manager 3.1 on IBM PowerVM LPARs, including Autoinstallation, AutoYaST and Netboot Integration.

**Disclaimer:** Documents published as part of the SUSE Best Practices series have been contributed voluntarily by SUSE employees and third parties. They are meant to serve as examples of how particular actions can be performed. They have been compiled with utmost attention to detail. However, this does not guarantee complete accuracy. SUSE cannot verify that actions described in these documents do what is claimed or whether actions described have unintended consequences. SUSE LLC, its affiliates, the authors, and the translators may not be held liable for possible errors or the consequences thereof.

### Contents

- 1 Installing SUSE Manager on IBM Power Systems 4
- 2 SUSE Manager Setup 15
- 3 Create and Configure the Organization **19**
- 4 Create the Software Channel Hierarchy 23
- 5 Creating System Groups 27
- 6 Bootstrap Configuration 28
- 7 Configure the DHCP Server with Bootstrap Protocol Support 49
- 8 Autoinstall Configuration 53
- 9 GRUB2 Custom Configuration for IBM PowerVM Netboot 60
- 10 Netboot and Autoinstall Procedure 64
- 11 Conclusion 67
- 12 Resources 68
- 13 Legal notice 69
- 14 GNU Free Documentation License 70

# 1 Installing SUSE Manager on IBM Power Systems

First, you need to perform several actions related to the IBM PowerVM architecture (refer also to the IBM documentation at https://www.ibm.com/support/knowledgecenter/ ↗):

- 1. Create a new Logical Partition (LPAR) for SUSE Manager on an IBM Power System with POWER8 or higher processors.
- 2. Configure the infrastructure for this LPAR: LAN, SAN, storage LUNs, zoning, etc..
- 3. Create a virtual DVD drive for this LPAR on one of the VIO servers (learn more about VIO servers here: https://www.ibm.com/support/knowledgecenter/en/POWER8/p8hb1/p8h-b1\_vios\_virtualioserveroverview.htm ?).
- 4. Add the SUSE Linux Enterprise Server 12 ISO files to the virtual optical device (DVD) repository on this VIO server.
- 5. Using the command **cfgassist** on the VIO server loads the first DVD in the virtual drive.
- **6.** Activate the LPAR, enter the **System Management Services** (SMS) menu and choose to boot from the DVD.

Now choose to add the SUSE Manager Server extension as shown on the screen below, and enter **Next**:

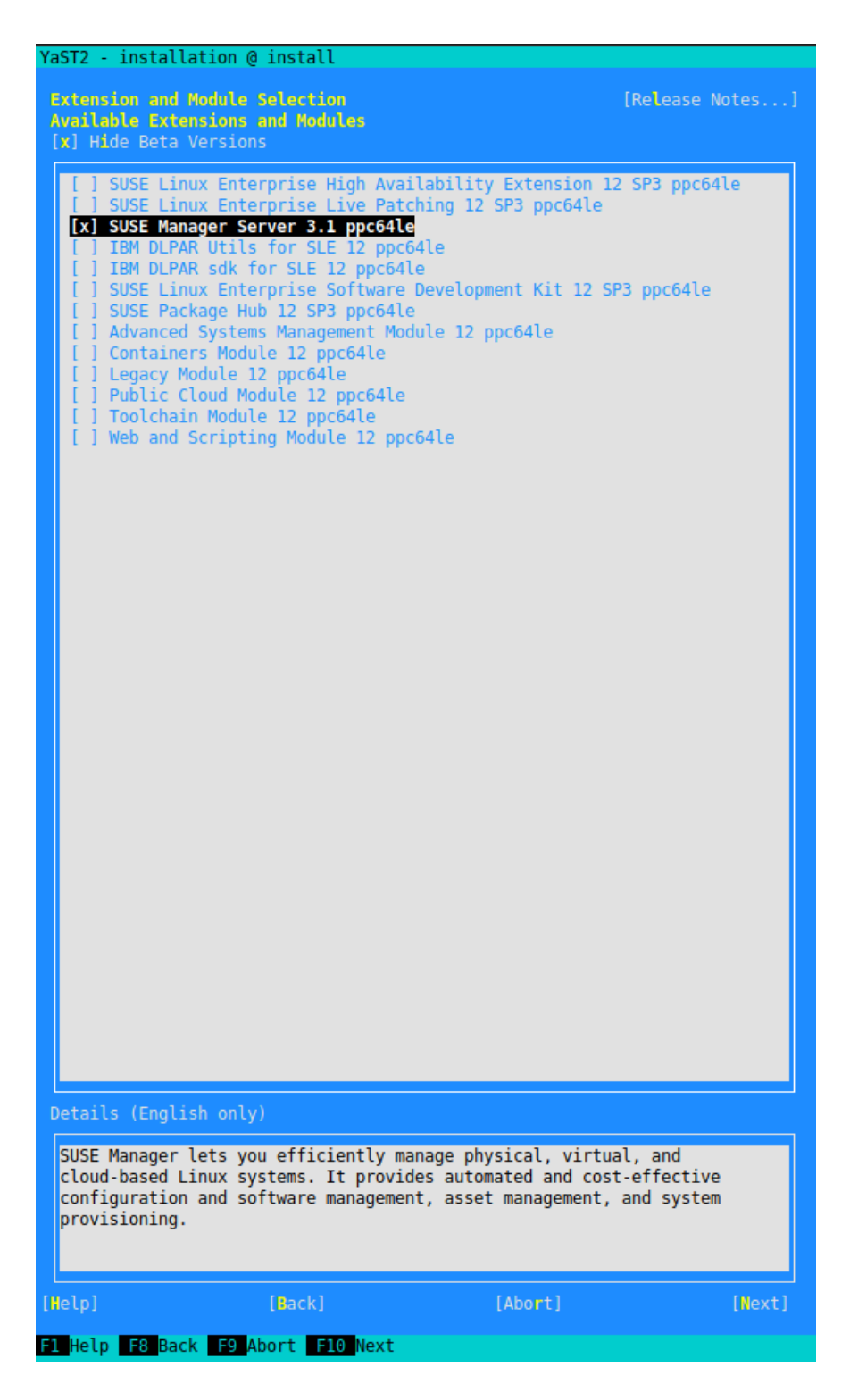

FIGURE 1: YAST INSTALLATION - EXTENSIONS AND MODULE SELECTION

Accept the SUSE End User License Agreement (EULA) and enter Next:

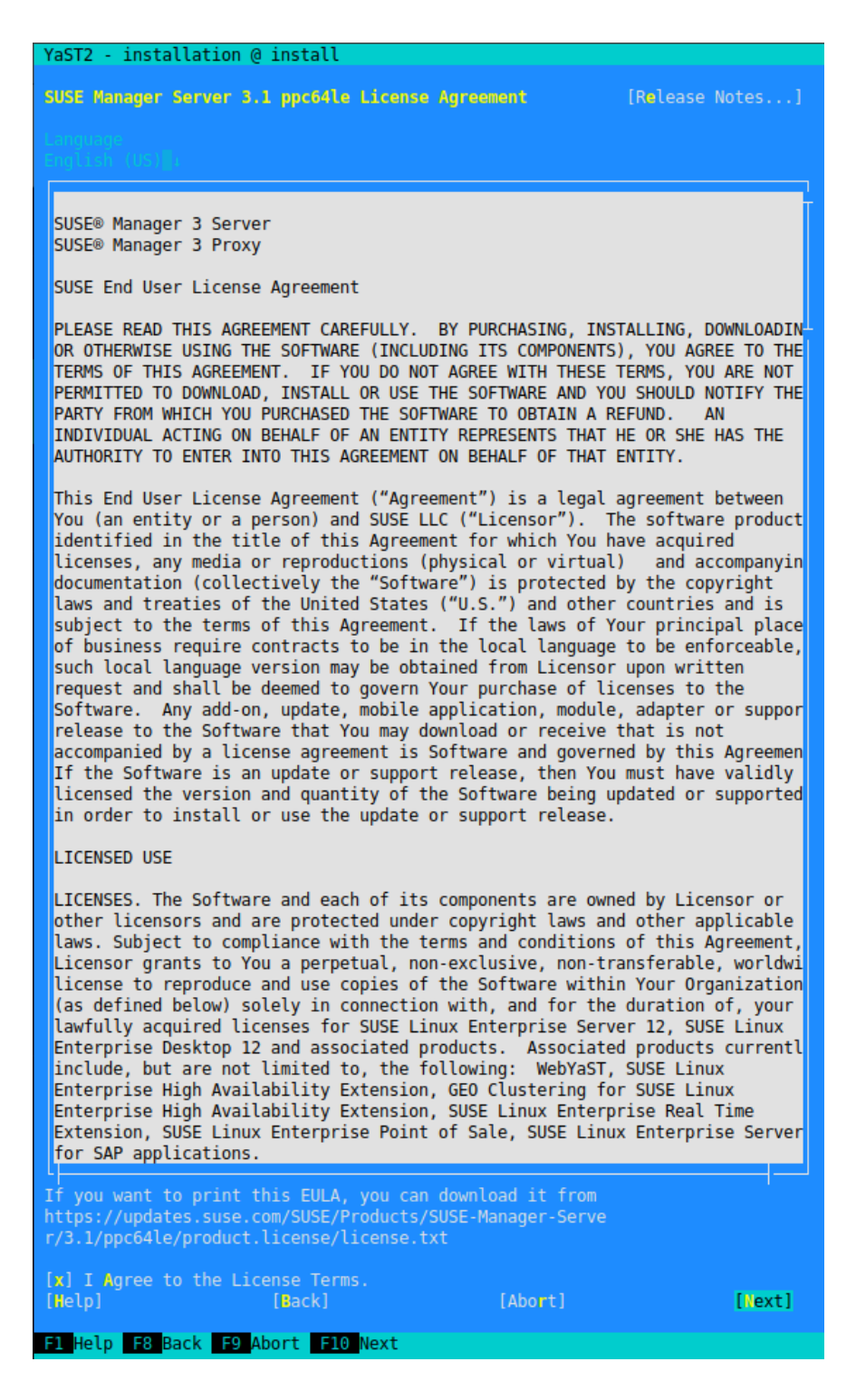

FIGURE 2: YAST INSTALLATION - SUSE END USER LICENSE AGREEMENT

Provide the correct registration code delivered with your SUSE Manager subscription, and enter **Next**:

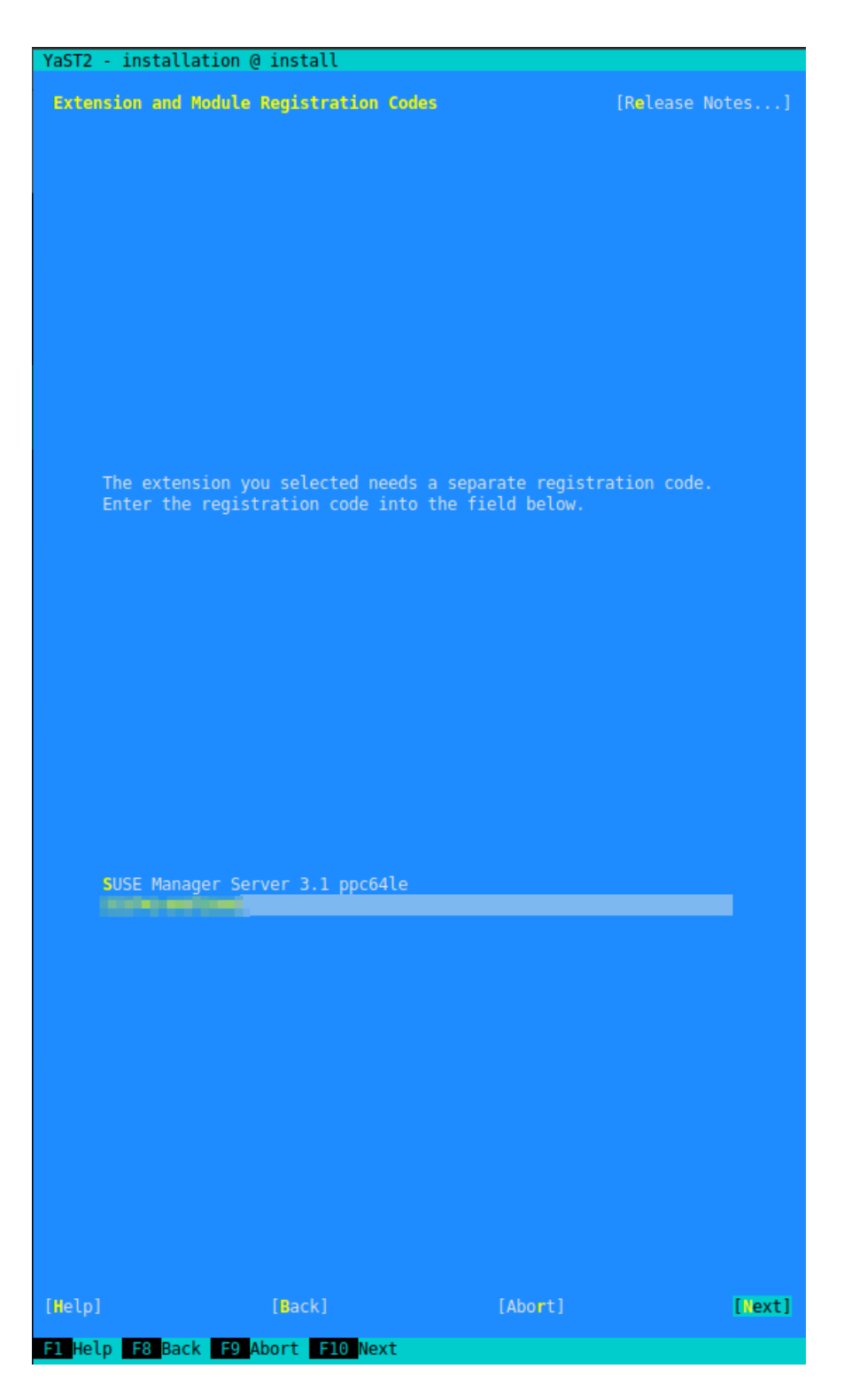

FIGURE 3: YAST INSTALLATION - SUSE MANAGER REGISTRATION CODE

No additional Add-On Product needs to be installed. Skip this screen and enter Next:

| YaST2 - ins | tallation @ install         |                           |        |
|-------------|-----------------------------|---------------------------|--------|
| Add On Pro  | luct                        | [Release N                | otes]  |
|             |                             | [Network configura        |        |
|             |                             |                           |        |
|             |                             |                           |        |
|             |                             |                           |        |
|             |                             |                           |        |
|             |                             |                           |        |
|             |                             |                           |        |
|             |                             |                           |        |
|             | Lyould like to install an   | additional Add On Product |        |
|             | I would like to install and | additional Add On Product |        |
|             |                             |                           |        |
|             |                             |                           |        |
|             |                             |                           |        |
|             |                             |                           |        |
|             |                             |                           |        |
|             |                             |                           |        |
|             |                             |                           |        |
|             |                             |                           |        |
|             |                             |                           |        |
|             |                             |                           |        |
|             |                             |                           |        |
|             |                             |                           |        |
|             |                             |                           |        |
|             |                             |                           |        |
|             |                             |                           |        |
|             |                             |                           |        |
| [Help]      | [Back]                      | [Abort]                   | [Next] |
| F1 Help F8  | Back F9 Abort F10 Next      |                           |        |

FIGURE 4: YAST INSTALLATION - ADD-ON PRODUCT

The next screen provides the partitioning options:

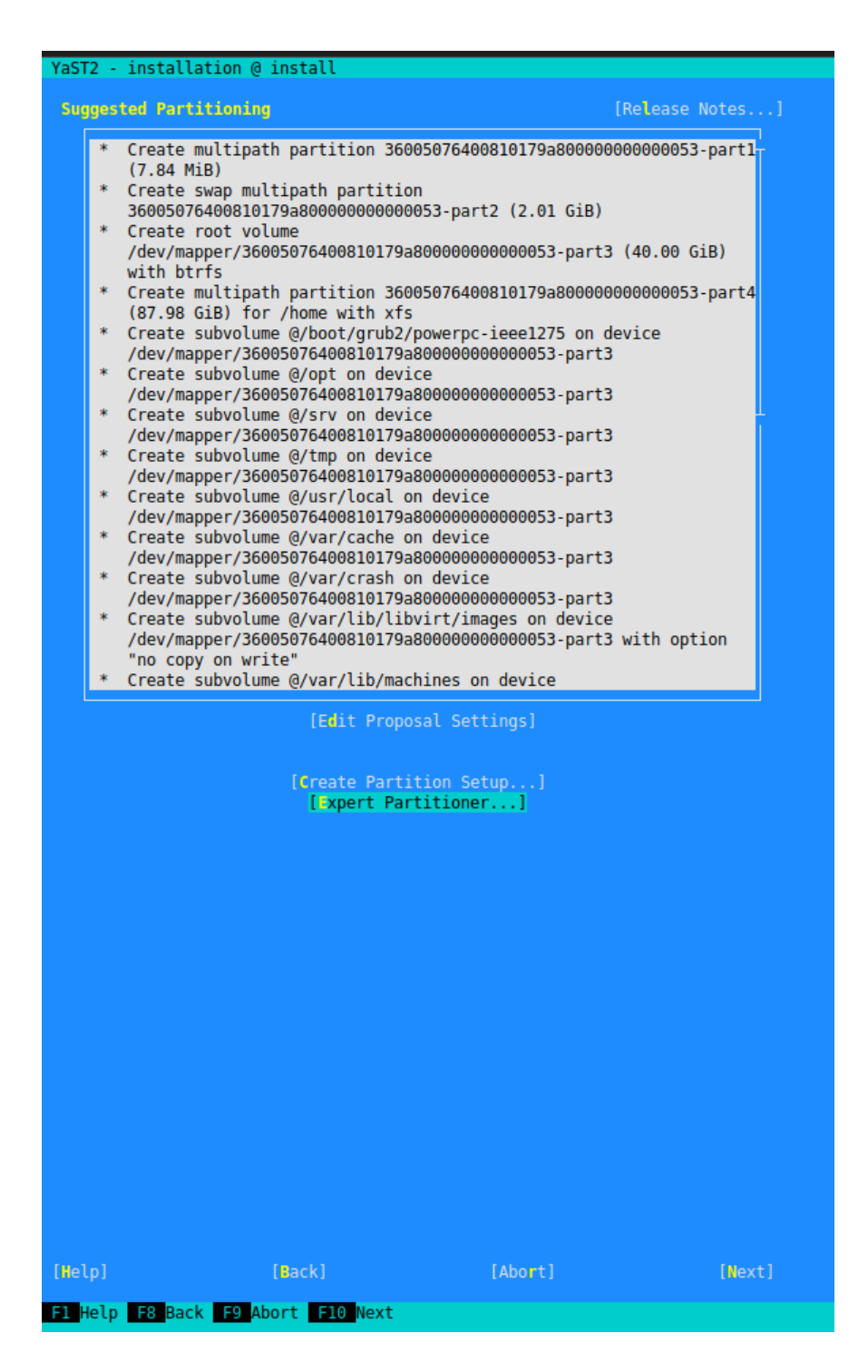

FIGURE 5: YAST INSTALLATION - PARTITIONING OPTIONS

#### Select Expert Partitioner:

[Expert Partitioner...]

FIGURE 6: YAST INSTALLATION - EXPERT PARTITIONER

Execute Rescan Devices to clear the auto-suggested partitioning:

[Rescan Devices]

FIGURE 7: YAST INSTALLATION - RESCAN DEVICES

In the particular scenario at hand, a reinstallation has been performed. In this case, follow the steps below. If partitioning and/or LVM settings are already present, choose to import these settings into the installer, and select **Import Mount Points**:

[Import Mount Points...]

FIGURE 8: YAST INSTALLATION - IMPORT MOUNT POINTS

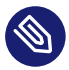

### Note: Fresh Installation

If you perform an installation from scratch, configure your partitions and LVM settings following the recommendations below:

Minimum 100 GB for root / partition Minimum 50 GB for <u>/var/lib/pgsql</u> Minimum 50 GB per SUSE product and 100 GB per Red Hat product for /var/spacewalk When you are finished, continue with the partitioning step, and enter Next:

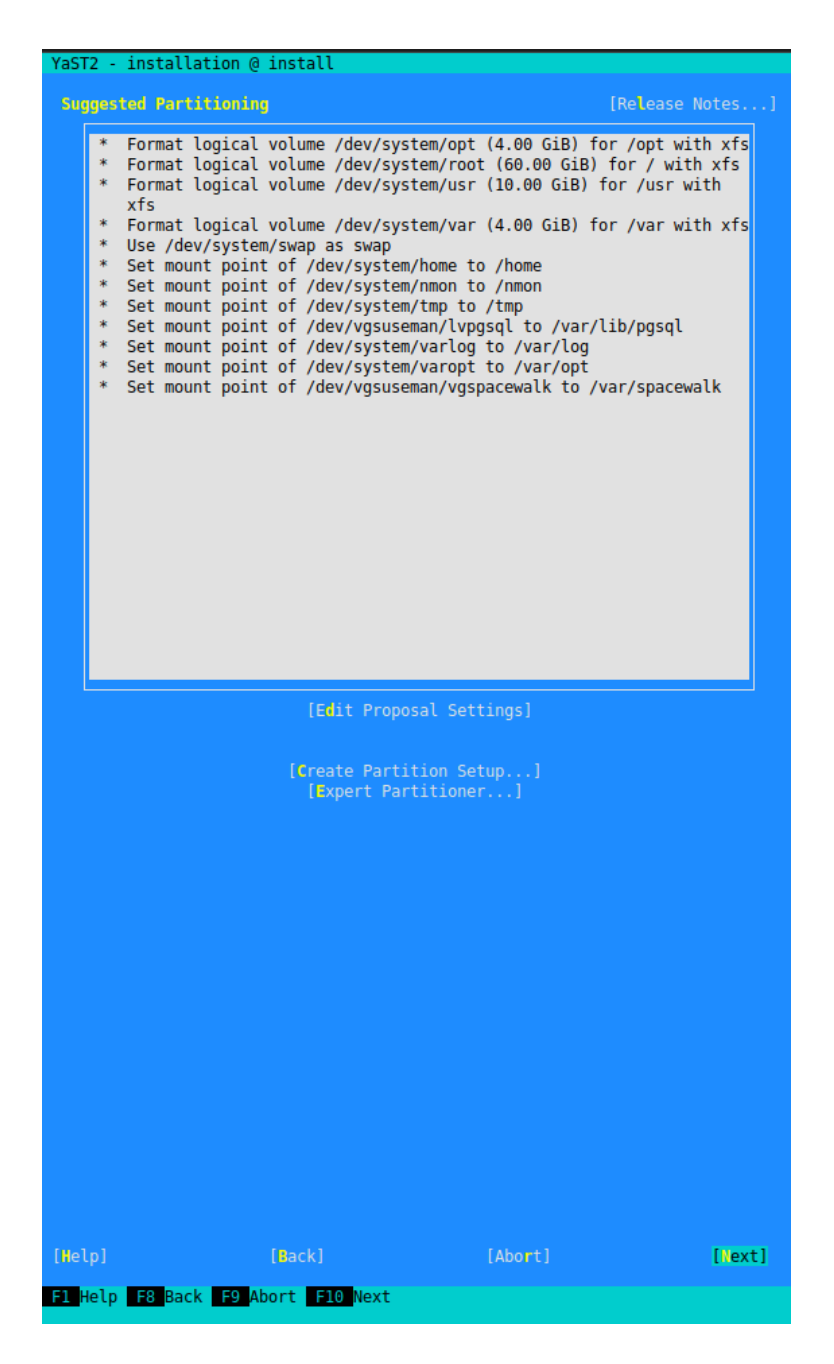

#### FIGURE 9: YAST INSTALLATION - SUGGESTED PARTITIONING

Provide the correct time zone settings, and confirm them with **Next**:

| YaST2 - installation @ install      |                        |  |  |  |
|-------------------------------------|------------------------|--|--|--|
| Clock and Time Zone [Release Notes] |                        |  |  |  |
| rRegion                             | rTime Zone             |  |  |  |
| Africa                              | Aaland Islands T       |  |  |  |
| Argentina                           | Albania                |  |  |  |
| Asia                                | Andorra                |  |  |  |
| Atlantic                            | Austria                |  |  |  |
| Australia                           | Azores                 |  |  |  |
| Brazil                              | Belarus                |  |  |  |
| Canada                              | Belgium                |  |  |  |
| Central and South America           | Bosnia & Herzegovina   |  |  |  |
| Etc                                 | Bulgaria               |  |  |  |
| Europe                              | Canary Islands         |  |  |  |
| Global                              | Croatia                |  |  |  |
| Indian Ucean                        | Czech Republic         |  |  |  |
| Mexico<br>Decific                   | Denmark<br>Estenio     |  |  |  |
| Pacific                             | Estonia                |  |  |  |
|                                     | France                 |  |  |  |
|                                     | Germany                |  |  |  |
|                                     | Gibraltar              |  |  |  |
|                                     | Greece                 |  |  |  |
|                                     | Guernsey               |  |  |  |
|                                     | Hungary                |  |  |  |
|                                     | Iceland                |  |  |  |
|                                     | Ireland                |  |  |  |
|                                     | Isle of Man            |  |  |  |
|                                     | Italy                  |  |  |  |
|                                     | Jersey                 |  |  |  |
|                                     | Latvia                 |  |  |  |
|                                     | Liechtenstein          |  |  |  |
|                                     | Lithuania              |  |  |  |
|                                     | Luxembourg             |  |  |  |
|                                     | Macedonia              |  |  |  |
|                                     | Malta                  |  |  |  |
|                                     | Milder                 |  |  |  |
|                                     | Monaco                 |  |  |  |
|                                     | Montopogra             |  |  |  |
|                                     | Notherlands            |  |  |  |
|                                     | Nonvay                 |  |  |  |
|                                     | Poland                 |  |  |  |
|                                     | Portugal               |  |  |  |
|                                     | Romania                |  |  |  |
|                                     | Russia (Kaliningrad)   |  |  |  |
|                                     | Russia (Moscow)        |  |  |  |
|                                     | Russia (Samara)        |  |  |  |
|                                     | Russia (Volgograd) 🛛 📕 |  |  |  |
|                                     | San Marino             |  |  |  |
|                                     | Serbia                 |  |  |  |
|                                     | Slovakia               |  |  |  |
|                                     | Slovenia               |  |  |  |
|                                     | Spain                  |  |  |  |
| Sweden                              |                        |  |  |  |
|                                     | Switzertand            |  |  |  |
| Date and Time                       |                        |  |  |  |
| 2018-02-19 - 12:50:30               | [Other Settings]       |  |  |  |
| [Help] [Back]                       | [Abort] [Next]         |  |  |  |
| F1 Help F8 Back F9 Abort F10 Next   |                        |  |  |  |

FIGURE 10: YAST INSTALLATION - CLOCK AND TIME ZONE

At this stage you can choose to skip the creation of an initial user. Enter **Next**:

| YaST2 - installa | ation @ install      |                 |
|------------------|----------------------|-----------------|
| Local User       |                      | [Release Notes] |
|                  |                      |                 |
|                  |                      |                 |
|                  |                      |                 |
|                  |                      |                 |
|                  |                      |                 |
|                  |                      |                 |
|                  |                      |                 |
|                  |                      |                 |
|                  |                      |                 |
|                  |                      |                 |
|                  |                      |                 |
|                  | ) Create New User    |                 |
|                  |                      |                 |
|                  |                      |                 |
|                  |                      |                 |
|                  |                      |                 |
|                  |                      | administrator   |
|                  |                      |                 |
| (X.              | ) Skip User Creation |                 |
|                  |                      |                 |
|                  |                      |                 |
|                  |                      |                 |
|                  |                      |                 |
|                  |                      |                 |
|                  |                      |                 |
|                  |                      |                 |
|                  |                      |                 |
|                  |                      |                 |
|                  |                      |                 |
|                  |                      |                 |
| [Help]           | [Back] [Abo          | ort] [Next]     |
| F1 Help F8 Back  | k F9 Abort F10 Next  |                 |

FIGURE 11: YAST INSTALLATION - LOCAL USER

Verify the settings overview and make further changes or customizations where needed. Start the installation with **Install**:

| Click a headline to make changes or use the "Change" menu below.         Siftware         * Product: SUSE Linux Enterprise Server 12 SP3         * Product: SUSE Manager Server         * Help and Support Documentation         * Base System         * AppArmor         * Minimal System (Appliances)         * YaST2 configuration packages         * GMOME Desktop Environment         * X Window System         * SUSE Manager Server         * Size of Packages to Install: 3.5 Gi8         Downloading from Remote Repositories: 706.6 MiB         Booting         * Boot Loader Type: GRUB2         * Enable Trusted Boot: no         * Status Location:<br>//dev/disk/by-id/scsi-36005076400810179a80000000000000049-part1         Firewall will be enabled (disable)         * SSH service will be locked (open)         * SSH service will be enabled (disable)         Kdump         * Warning! There might not be enough free space. 12 GiB required, but<br>only 4 GiB are available.         * Kdump status: enabled         * Value(s) of crashkernel option: 272M         * Dump format: 120         * Target of dumps: file:///var/crash         * Number of dumps: S         Default system target         * Graphical mode         Import SSH Host Keys and Config                                                                                                    | Ya | ST2 - installation @ install                                                                                                    |
|----------------------------------------------------------------------------------------------------|----|----------------------------------------------------------------------------------------------------|
| <pre>Software      Product: SUSE Linux Enterprise Server 12 SP3     Product: SUSE Manager Server     Product: SUSE Manager Server     Product: SUSE Manager Server     Patterns:         + Help and Support Documentation         + Base System         + AppArmor         + Minimal System (Appliances)         + YaT2 configuration packages         + GNOME Desktop Environment         + X Window System         + SUSE Manager Server         Size of Packages to Install: 3.5 GiB         Downloading from Remote Repositories: 706.6 MiB Booting         Boot Loader Type: GRUB2         Enable Trusted Boot: no         Status Location:         /dev/disk/by-id/scsi-36005076400810179a80000000000049-part1 Firewall and SSH         Firewall will be enabled (disable)         SSH service will be enabled (disable)         SSH service will be enabled (disable)         SSH service will be enabled (disable)         Kdump         warning! There might not be enough free space. 12 GiB required, but         only 4 GiB are available.         Value(s) of crashkernel option: 272M         Dump format: zo         Target of dumps: file:///var/crash         Number of dumps: 5 Default system target         Graphical mode Import SSH host Keys and Configuration         sSH host keys will be copied from SUSE Linux Enterprise Server 12 SP3 System         system and Hardware Settings </pre> | 1  | Installation Settings [Release Notes]<br>Click a headline to make changes or use the "Change" menu below.                                                                                                    |
| <pre>* Product: SUSE Linux Enterprise Server 12 SP3 * Product: SUSE Manager Server * Help and Support Documentation * Base System * AppArmor * Minimal System (Appliances) * Ya572 configuration packages * GNOWE Desktop Environment * X Window System * SUSE Manager Server * Size of Packages to Install: 3.5 GiB Booting * Boot Loader Type: GRUB2 * Enable Trusted Boot: no * Status Location: //dev/disk/by:id/scsi-36005076400810179a80000000000049-part1 Firewall and SSH * Firewall will be enabled (disable) * SSH port will be blocked (open) * SSH service will be enabled (disable) Kdump * Warning! There might not be enough free space. 12 GiB required, but only 4 GiB are available. * Kdump status: enable4 * Value(s) of crashkernel option: 272M * Dump format: Izo * Target of dumps: file:///var/crash * Number of dumps: 5 Default system target * Graphical mode Import SSH Host Keys and Configuration * SSH host keys will be copied from SUSE Linux Enterprise Server 12 SP3 System * System and Hardware Settings </pre>                                                                                                    |    | Software                                                                                                    |
| <pre>Booting * Boot Loader Type: GRUB2 * Enable Trusted Boot: no * Status Location:     /dev/disk/by-id/scsi-36005076400810179a80000000000049-part1 Firewall and SSH * Firewall will be enabled (disable) * SSH port will be blocked (open) * SSH service will be enabled (disable) Kdump * Warning! There might not be enough free space. 12 GiB required, but     only 4 GiB are available. * Kdump status: enabled * Value(s) of crashkernel option: 272M * Dump format: 1zo * Target of dumps: file:///var/crash * Number of dumps: 5 Default systemd target * Graphical mode Import SSH Host Keys and Configuration * SSH host keys will be copied from SUSE Linux Enterprise Server 12 SP3 System * System and Hardware Settings # Log 1 [Rack ] [Abort] [Install] # Help 168 Back F9 Abort F10 Install </pre>                                                                                                    |    | <ul> <li>Product: SUSE Linux Enterprise Server 12 SP3</li> <li>Product: SUSE Manager Server</li> <li>Patterns: <ul> <li>Help and Support Documentation</li> <li>Base System</li> <li>AppArmor</li> <li>Minimal System (Appliances)</li> <li>YaST2 configuration packages</li> <li>GNOME Desktop Environment</li> <li>X Window System</li> <li>SUSE Manager Server</li> </ul> </li> <li>Size of Packages to Install: 3.5 GiB</li> <li>Downloading from Remote Repositories: 706.6 MiB</li> </ul> |
| <pre>* Boot Loader Type: GRUB2<br/>* Enable Trusted Boot: no<br/>* Status Location:<br/>//dev/disk/by-id/scsi-36005076400810179a8000000000049-part1<br/>Firewall and SSH<br/>* Firewall will be enabled (disable)<br/>* SSH port will be enabled (disable)<br/>* SSH service will be enabled (disable)<br/>Kdump<br/>* Warning! There might not be enough free space. 12 GiB required, but<br/>only 4 GiB are available.<br/>* Kdump status: enabled<br/>* Value(s) of crashkernel option: 272M<br/>* Dump format: lzo<br/>* Target of dumps: file:///var/crash<br/>* Number of dumps: 5<br/>Default systemd target<br/>* Graphical mode<br/>Import SSH Host Keys and Configuration<br/>* SSH host keys will be copied from SUSE Linux Enterprise Server 12 SP3<br/>System<br/>* System and Hardware Settings<br/>// Melp 1 [Rack ] [Abort] [Install]<br/>Help F8 Back F9 Abort F10 Install</pre>                                                                                                    |    | Booting                                                                                                    |
| <pre>Firewall and SSH * Firewall will be enabled (disable) * SSH port will be blocked (open) * SSH service will be enabled (disable) Kdump * Warning! There might not be enough free space. 12 GiB required, but only 4 GiB are available. * Kdump status: enabled * Value(s) of crashkernel option: 272M * Dump format: lzo * Target of dumps: file:///var/crash * Number of dumps: 5 Default systemd target * Graphical mode Import SSH host keys and Configuration * SSH host keys will be copied from SUSE Linux Enterprise Server 12 SP3 System * System and Hardware Settings # lelp 1 [ Back 1 [ Abort ] [ Install] </pre>                                                                                                    |    | <ul> <li>Boot Loader Type: GRUB2</li> <li>Enable Trusted Boot: no</li> <li>Status Location:<br/>/dev/disk/by-id/scsi-36005076400810179a800000000000049-part1</li> </ul>                                                                                                    |
| <pre>* Firewall will be enabled (disable)<br/>* SSH port will be blocked (open)<br/>* SSH service will be enabled (disable)<br/>Kdump<br/>* Warning! There might not be enough free space. 12 GiB required, but<br/>only 4 GiB are available.<br/>* Kdump status: enabled<br/>* Value(s) of crashkernel option: 272M<br/>* Dump format: lzo<br/>* Target of dumps: file:///var/crash<br/>* Number of dumps: 5<br/>Default systemd target<br/>* Graphical mode<br/>Import SSH Host Keys and Configuration<br/>* SSH host keys will be copied from SUSE Linux Enterprise Server 12 SP3<br/>System<br/>* System and Hardware Settings<br/>[ Help ] [ Back ] [Abort] [Install]</pre>                                                                                                    |    | Firewall and SSH                                                                                                    |
| <pre>Kdump * Warning! There might not be enough free space. 12 GiB required, but only 4 GiB are available. * Kdump status: enabled * Value(s) of crashkernel option: 272M * Dump format: lzo * Target of dumps: file:///var/crash * Number of dumps: 5 Default systemd target * Graphical mode Import SSH Host Keys and Configuration * SSH host keys will be copied from SUSE Linux Enterprise Server 12 SP3 System * System and Hardware Settings [ Melp ] [ Back ] [ Mort] [ Install] </pre>                                                                                                    |    | <ul> <li>* Firewall will be enabled (disable)</li> <li>* SSH port will be blocked (open)</li> <li>* SSH service will be enabled (disable)</li> </ul>                                                                                                    |
| <pre>* Warning! There might not be enough free space. 12 GiB required, but<br/>only 4 GiB are available.<br/>* Kdump status: enabled<br/>* Value(s) of crashkernel option: 272M<br/>* Dump format: 1zo<br/>* Target of dumps: file:///var/crash<br/>* Number of dumps: 5<br/>Default systemd target<br/>* Graphical mode<br/>Import SSH Host Keys and Configuration<br/>* SSH host keys will be copied from SUSE Linux Enterprise Server 12 SP3<br/>System<br/>* System and Hardware Settings<br/>[ Help ] [ Back ] [Abort] [Install]</pre>                                                                                                    |    | Kdump                                                                                                    |
| <pre>* Kdump status: enabled<br/>* Value(s) of crashkernel option: 272M<br/>* Dump format: lzo<br/>* Target of dumps: file:///var/crash<br/>* Number of dumps: 5<br/>Default systemd target<br/>* Graphical mode<br/>Import SSH Host Keys and Configuration<br/>* SSH host keys will be copied from SUSE Linux Enterprise Server 12 SP3<br/>System<br/>* System and Hardware Settings<br/>[ Help ] [ Back ] [Abort] [Install]<br/>E1 Help F8 Back F9 Abort F10 Install</pre>                                                                                                    |    | * Warning! There might not be enough free space. 12 GiB required, but<br>only 4 GiB are available.                                                                                                    |
| Default systemd target<br>* Graphical mode<br>Import SSH Host Keys and Configuration<br>* SSH host keys will be copied from SUSE Linux Enterprise Server 12 SP3<br>System<br>* System and Hardware Settings<br>[ Help ] [ Back ] [Abort] [Install]<br>F1 Help F8 Back F9 Abort F10 Install                                                                                                    |    | <ul> <li>Kdump status: enabled</li> <li>Value(s) of crashkernel option: 272M</li> <li>Dump format: lzo</li> <li>Target of dumps: file:///var/crash</li> <li>Number of dumps: 5</li> </ul>                                                                                                    |
| <pre>* Graphical mode<br/>Import SSH Host Keys and Configuration<br/>* SSH host keys will be copied from SUSE Linux Enterprise Server 12 SP3<br/>System<br/>* System and Hardware Settings<br/>[ Help ] [ Back ] [Abort] [Install]<br/>E1 Help F8 Back F9 Abort F10 Install</pre>                                                                                                    |    | Default systemd target                                                                                                    |
| <pre>Import SSH Host Keys and Configuration * SSH host keys will be copied from SUSE Linux Enterprise Server 12 SP3 System * System and Hardware Settings [ Help ] [ Back ] [Abort] [Install] F1 Help F8 Back F9 Abort F10 Install</pre>                                                                                                    |    | * Graphical mode                                                                                                    |
| <pre>* SSH host keys will be copied from SUSE Linux Enterprise Server 12 SP3 System * System and Hardware Settings [Change1] [ Help ] [ Back ] [Abort] [Install] F1 Help F8 Back F9 Abort F10 Install</pre>                                                                                                    |    | Import SSH Host Keys and Configuration                                                                                                    |
| System  * System and Hardware Settings  [Change] [Help ] [Back ] [Abort] [Install]  Help F8 Back F9 Abort F10 Install                                                                                                    |    | * SSH host keys will be copied from SUSE Linux Enterprise Server 12 SP3                                                                                                    |
| * System and Hardware Settings [Change:] [ Help ] [ Back ] [Abort] [Install] F1 Help F8 Back F9 Abort F10 Install                                                                                                    |    | System                                                                                                    |
| [Changeı]<br>[ Help ] [ Back ] [Abort] [Install]<br>F1 Help F8 Back F9 Abort F10 Install                                                                                                    |    | * System and Hardware Settings                                                                                                    |
|                                                                                                    | [  | [Changeı]<br>Help ] [Back ] [Abort] [Install]<br>Help F8 Back F9 Abort F10 Install                                                                                                    |

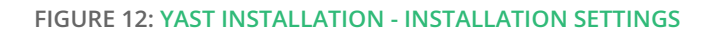

After the installation is finished, verify whether all aspects of the operating system have been installed correctly.

### 2 SUSE Manager Setup

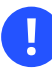

### Important: DNS

After the installation make sure you configure your hosts DNS settings and add an entry to DNS. This ensures that the host name can be correctly resolved.

Open an SSH session to the new SUSE Manager host and start YaST:

```
# yast2 susemanager_setup
```

Choose to configure SUSE Manager from scratch:

(x) Set up SUSE Manager from scratch( ) Migrate a SUSE Manager compatible serve

FIGURE 13: YAST INSTALLATION - SETTING UP SUSE MANAGER

Enter a correct administrator e-mail address:

SUSE Manager Administrator E-mail Address

[ ] Advertise SUSE Manager via SLP

FIGURE 14: YAST INSTALLATION - E-MAIL ADDRESS

Provide details for the certificate generation:

| Certificate Setup |
|-------------------|
|                   |
|                   |
|                   |
|                   |
| Organization      |
| Organization Unit |
| City              |
| State             |
| Country           |
| SSL Password      |
| Report Password   |
| BELLEAL CASSWOLD  |

FIGURE 15: YAST INSTALLATION - CERTIFICATE GENERATION

Provide database authentication settings:

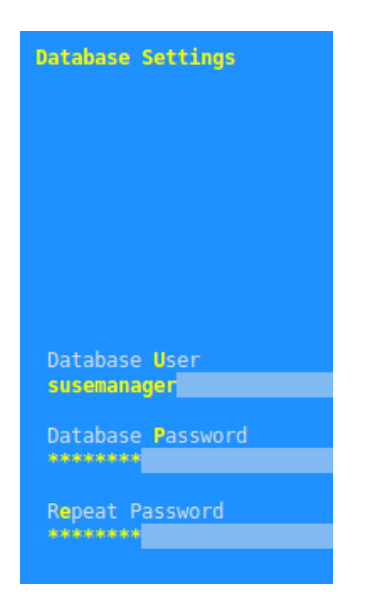

FIGURE 16: YAST INSTALLATION - DATABASE SETTINGS

Provide your SUSE Manager SCC organization user name and password:

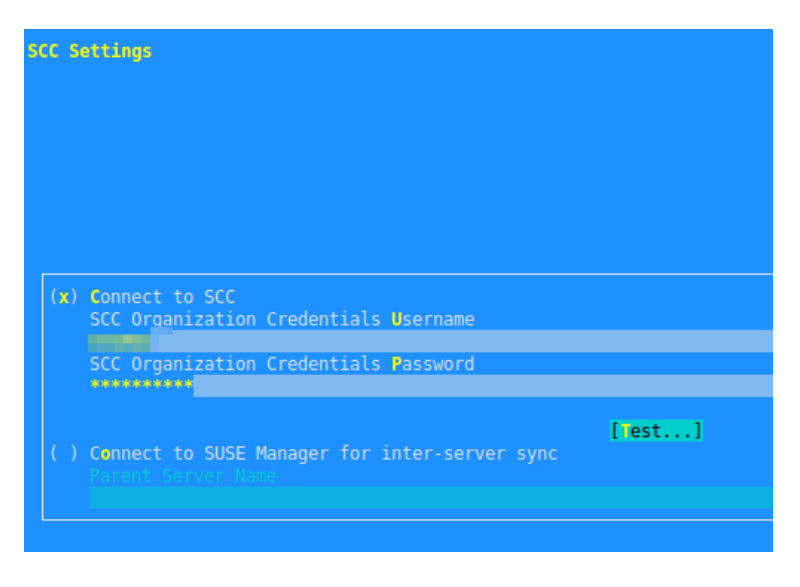

FIGURE 17: YAST INSTALLATION - SCC SETTINGS

Perform an authentication test toward the SUSE Customer Center:

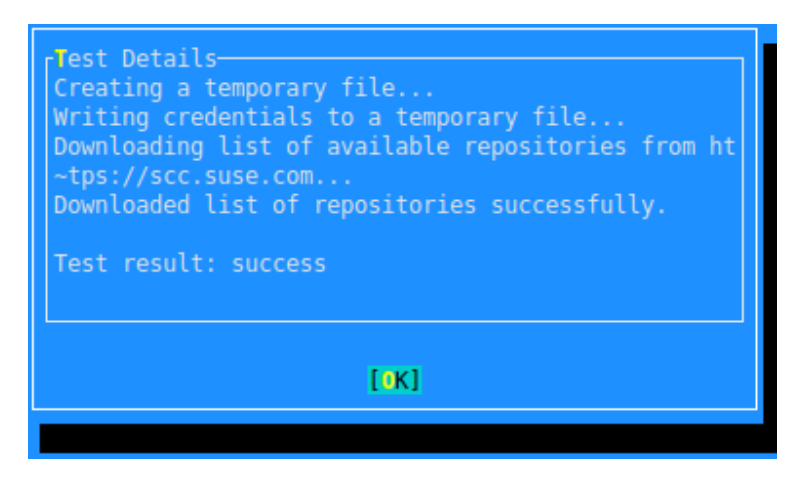

FIGURE 18: YAST INSTALLATION - TEST DETAILS

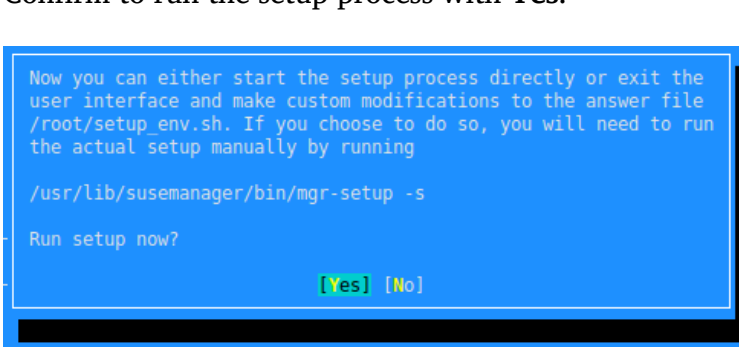

Confirm to run the setup process with Yes:

FIGURE 19: YAST INSTALLATION - SETUP PROCESS CONFIRMATION

#### Now the setup process is started:

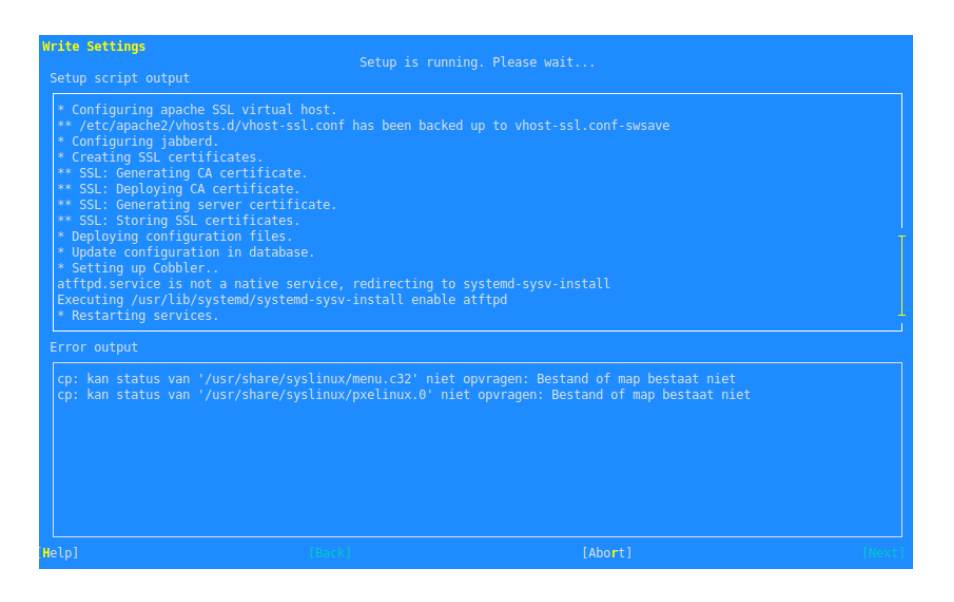

FIGURE 20: YAST INSTALLATION - WRITE SETTINGS

Wait until the setup process is completed. Then enter Finish:

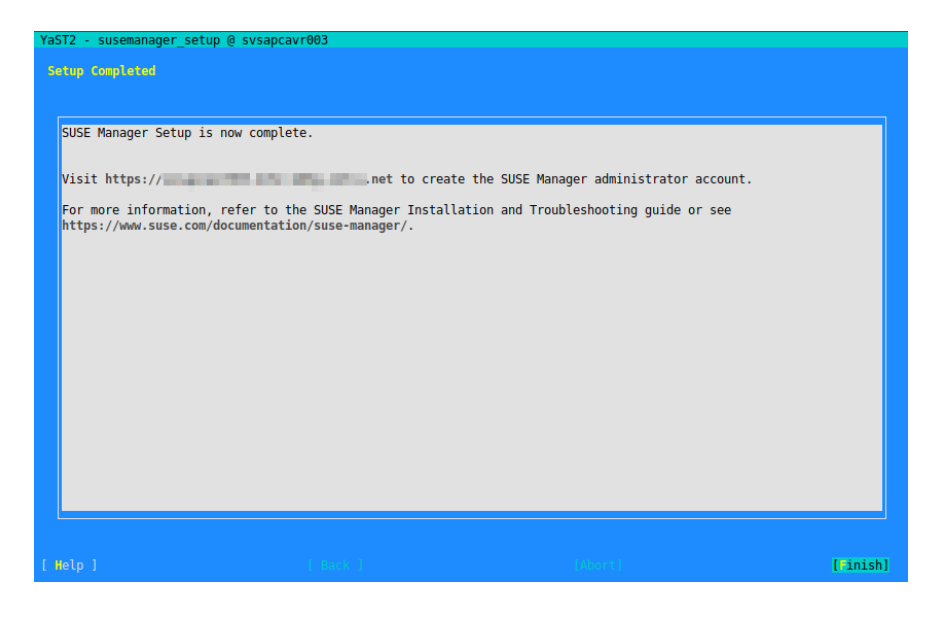

FIGURE 21: YAST INSTALLATION - SETUP COMPLETED

Verify that you can access the new SUSE Manager URL using a browser.

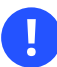

### Important:

At time of writing this document, in SUSE Linux Enterprise Server 12 SP3 a minor workaround needs to be applied to the Apache configuration file to use spacewalk:

Add the following file with the following line of content:

```
# vi /etc/apache2/conf.d/zipp-fix.conf
HttpProtocolOptions Unsafe
```

Restart Apache to activate the change:

# systemctl restart apache2.service

## 3 Create and Configure the Organization

After the SUSE Manager setup is finished, you must create your organization on the SUSE Manager Web user interface.

Provide all the requested details including an initial administrator user and password:

| ■ SUSE <sub>®</sub> Mar                  | nager> |                                                                                        |                                                                                                    | Ab                                               |
|------------------------------------------|--------|----------------------------------------------------------------------------------------|----------------------------------------------------------------------------------------------------|--------------------------------------------------|
| Search page                              | ۲      | 📽 Create Organization                                                                  | 1                                                                                                    |                                                  |
| Create First User                        |        | Organization Details                                                                   |                                                                                                    |                                                  |
| > 3 About                                | o      | Organization Name*:                                                                    |                                                                                                    |                                                  |
| > 🗞 External Links                       | o      |                                                                                        | Tip: Between 3 and 128 characters                                                                                                    |                                                  |
|                                          |        | Create SUSE Manager Administrator                                                      |                                                                                                    |                                                  |
|                                          |        | Create the first SUSE Manager Administrator<br>users and delegate permissions to them. | r account. This account will have access to all resources on this SUSE Manag                                                                                                    | er. This account will also be able to create new |
|                                          |        | Desired Login*:                                                                        | admin                                                                                                    |                                                  |
|                                          |        |                                                                                        | Tip: Between 5 and 64 characters                                                                                                    |                                                  |
|                                          |        | Desired Password *:                                                                    | •••••                                                                                                    | •                                                |
|                                          |        | Confirm Password *:                                                                    | •••••                                                                                                    | •                                                |
|                                          |        | Password Strength:                                                                     |                                                                                                    |                                                  |
|                                          |        | Email*:                                                                                |                                                                                                    |                                                  |
|                                          |        | First Name*:                                                                           | - Instant                                                                                                    |                                                  |
|                                          |        | Last Name*:                                                                            | Markan Carlos Carlos Ca |                                                  |
|                                          |        |                                                                                        | Required Field                                                                                                    |                                                  |
|                                          |        |                                                                                        | Create Organization                                                                                                    |                                                  |
|                                          |        |                                                                                        |                                                                                                    |                                                  |
| Copyright Notice<br>SUSE Manager release | SUSE.  |                                                                                        |                                                                                                    |                                                  |

FIGURE 22: SUSE MANAGER WEB UI - CREATE ORGANIZATION

Confirm with Create Organization. The following message appears on the screen:

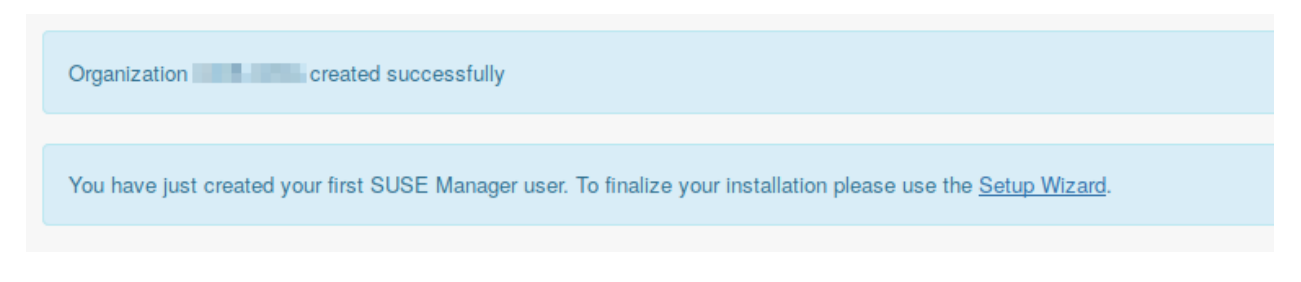

FIGURE 23: SUSE MANAGER WEB UI - ORGANIZATION CREATED SUCCESSFULLY

#### Navigate to the **Setup Wizard** in the left pane:

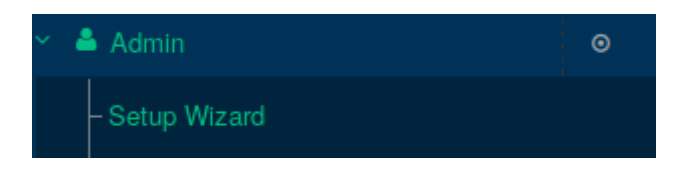

FIGURE 24: SUSE MANAGER WEB UI - SETUP WIZARD

Select the Organization Credentials tab:

Organization Credentials

FIGURE 25: SUSE MANAGER WEB UI - ORGANIZATION CREDENTIALS

Click Add a new credential:

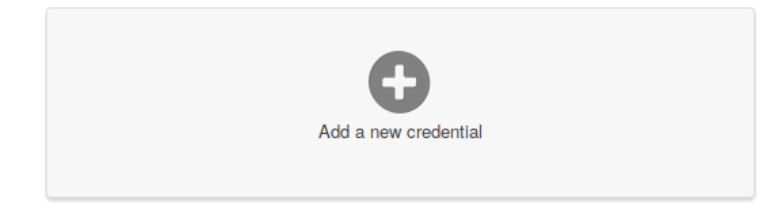

FIGURE 26: SUSE MANAGER WEB UI - ADD CREDENTIAL

Enter your correct organization credentials from the SCC portal and save them:

| Edit credential | S           | × |
|-----------------|-------------|---|
| Username:       | Usemame     |   |
| Password:       |             |   |
|                 |             |   |
|                 | Cancel Save |   |

#### FIGURE 27: SUSE MANAGER WEB UI - EDIT CREDENTIALS

Now navigate to the **SUSE Products** tab and select the SUSE products you need. In this example, SUSE Linux Enterprise Server for SAP Applications 12 SP3 has been selected:

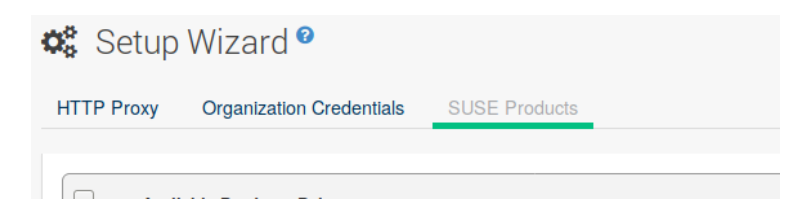

FIGURE 28: SUSE MANAGER WEB UI - SUSE PRODUCTS

Do not forget to also check the sub-channels you need for each product:

|  | : wee and Scripting module 12                            | ррсо4іе |    | + |
|--|----------------------------------------------------------|---------|----|---|
|  | SUSE Linux Enterprise Server for SAP Applications 12 SP3 | ppc64le | := | + |
|  | : Advanced Systems Management Module 12                  | ppc64le | :  | + |
|  | : Containers Module 12                                   | ppc64le |    | + |
|  | : IBM DLPAR sdk for SLE 12                               | ppc64le | := | + |
|  | : IBM DLPAR Utils for SLE 12                             | ppc64le | := | + |
|  | : Legacy Module 12                                       | ppc64le | := | + |
|  | : Public Cloud Module 12                                 | ppc64le | := | + |
|  |                                                          |         |    |   |

FIGURE 29: SUSE MANAGER WEB UI - SUB-CHANNELS

When your selection is done, confirm it with Add products:

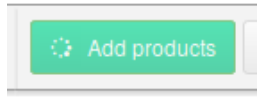

FIGURE 30: SUSE MANAGER WEB UI - ADD PRODUCTS

Navigate to **Manager Configuration** in the left pane, and select **Bare-metal systems** as indicated below:

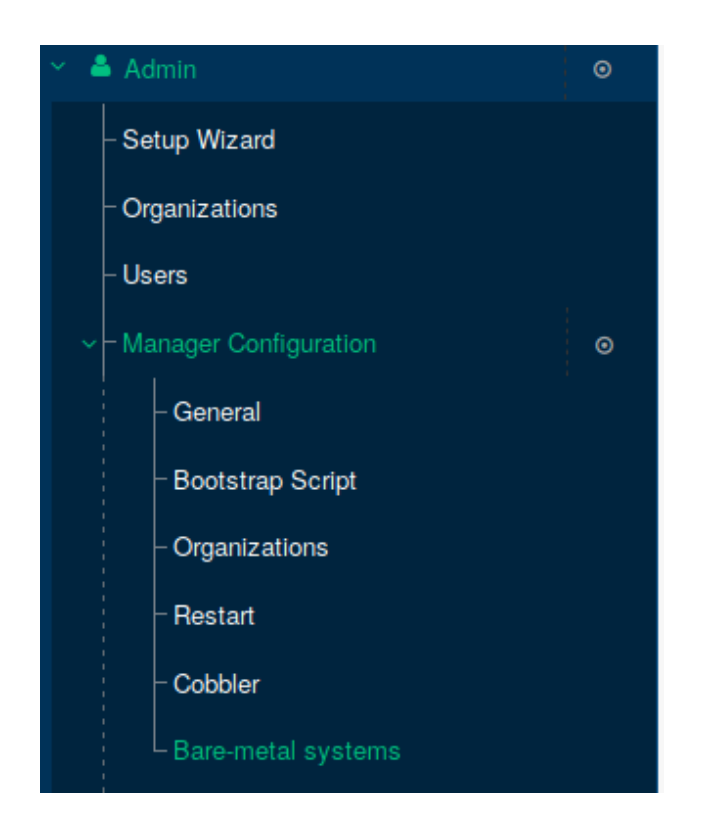

FIGURE 31: SUSE MANAGER WEB UI - BARE-METAL SYSTEMS

Now enable **Bare-metal systems**; click the green box **Enable adding to this organization**:

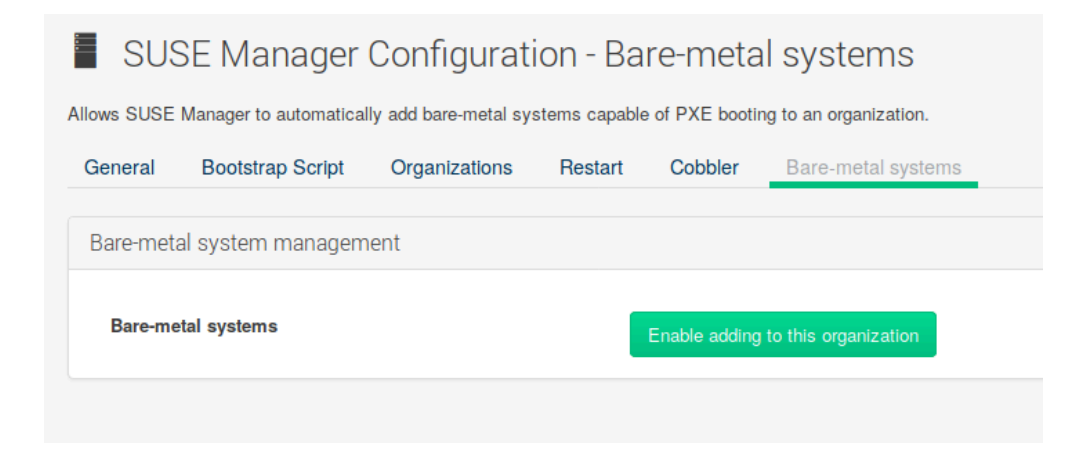

FIGURE 32: SUSE MANAGER WEB UI - ENABLE BARE-METAL SYSTEMS

### 4 Create the Software Channel Hierarchy

The following section describes how to create the software channel hierarchy.

Log on as root using SSH. Install the spacewalk-utils package with the following command:

```
# zypper install spacewalk-utils
```

Check whether the available channels correspond with selections made before:

```
# spacewalk-manage-channel-lifecycle --list-channels
Spacewalk Username: admin
Spacewalk Password:
Channel tree:
1. sle12-sp2-sap-pool-ppc64le
      \__ ibm-dlpar-utils-sap-sp2
      \__ sle-12-sp2-sap-updates-ppc64le
      \___ sle-ha12-sp2-pool-ppc64le-sap-sp2
      \___ sle-ha12-sp2-updates-ppc64le-sap-sp2
      \ sle-manager-tools12-pool-ppc64le-sap-sp2
      \___ sle-manager-tools12-updates-ppc64le-sap-sp2
      \___ sle-module-adv-systems-management12-pool-ppc64le-sap-sp2
      sle-module-adv-systems-management12-updates-ppc64le-sap-sp2
      \___ sle-module-legacy12-pool-ppc64le-sap-sp2
      \___ sle-module-legacy12-updates-ppc64le-sap-sp2
      \___ sles12-sp2-pool-ppc64le-sap-sp2
      \__ sles12-sp2-updates-ppc64le-sap-sp2
 sle12-sp3-sap-pool-ppc64le
      \__ ibm-dlpar-utils-sap-sp3
      \____sle-12-sp3-sap-updates-ppc64le
      \___ sle-ha12-sp3-pool-ppc64le-sap-sp3
      \___ sle-ha12-sp3-updates-ppc64le-sap-sp3
      \__ sle-manager-tools12-pool-ppc64le-sap-sp3
      \ sle-manager-tools12-updates-ppc64le-sap-sp3
      \__ sle-module-adv-systems-management12-pool-ppc64le-sap-sp3
      \ sle-module-adv-systems-management12-updates-ppc64le-sap-sp3
      \___ sle-module-legacy12-pool-ppc64le-sap-sp3
      \___ sle-module-legacy12-updates-ppc64le-sap-sp3
      \ sles12-sp3-pool-ppc64le-sap-sp3
      \__ sles12-sp3-updates-ppc64le-sap-sp3
```

Synchronize the ibm-dlpar repository and import the GPG key.

```
14:38:14 | Channel: ibm-dlpar-utils-sap-sp2
14:38:14 ==========
14:38:14 Sync of channel started.
Do you want to import the GPG key 0x3E6E42BE "Linux on POWER (IBM Linux Technology
Center) <poweryum@linux.vnet.ibm.com>" from http://public.dhe.ibm.com/software/server/
POWER/Linux/yum/OSS/SLES/12/ppc64le//repodata/repomd.xml.key? [y/n]:
У
14:38:20 Repo URL: http://public.dhe.ibm.com/software/server/POWER/Linux/yum/OSS/SLES/12/
ppc64le/
14:38:20 Packages in repo:
                                       36
14:38:20 Packages already synced:
                                        0
14:38:20 Packages to sync:
                                       30
14:38:20 New packages to download:
                                       30
14:38:20 Downloading 30 files.
14:38:22 1/30 : DynamicRM-2.0.5-1.ppc64le.rpm
14:38:22 2/30 : IBMinvscout-3.1.0-2.ppc64le.rpm
......
14:38:29 29/30 : rsct.core-3.2.2.3-17144.ppc64le.rpm
14:38:47 30/30 : esagent.pLinux-4.2.0-9.noarch.rpm
14:38:54 Linking packages to channel.
14:38:55 Transferred 100 orphaned vendor packages to the default organization
14:38:55 Repo http://public.dhe.ibm.com/software/server/POWER/Linux/yum/OSS/SLES/12/
ppc64le/ has 0 patches.
14:38:55 Sync completed.
14:38:55 Total time: 0:00:40
# spacewalk-repo-sync --channel ibm-dlpar-utils-sap-sp3
Synchronize the base channel :
# spacewalk-repo-sync --channel sle12-sp2-sap-pool-ppc64le
. . .
# spacewalk-repo-sync --channel sle12-sp3-sap-pool-ppc64le
```

In the specific setup at hand, the lifecycle phases are limited to "dev" and "prod" ("test" has been removed).

```
vi ~/.spacewalk-manage-channel-lifecycle/settings.conf
phases = dev, prod
exclude channels =
```

This can be customized as required, which means you can add and remove phases at this stage of the procedure.

Generate the "dev" channels by promoting the SUSE channels. The same command is used to fully synchronize the "dev" channels with the online repositories:

```
# spacewalk-manage-channel-lifecycle -c sle12-sp2-sap-pool-ppc64le --init
INF0: Cloning dev-sle12-sp2-sap-pool-ppc64le from sle12-sp2-sap-pool-ppc64le
INFO: Cloning dev-ibm-dlpar-utils-sap-sp2 from ibm-dlpar-utils-sap-sp2
INFO: Cloning dev-sle-12-sp2-sap-updates-ppc64le from sle-12-sp2-sap-updates-ppc64le
INFO: Cloning dev-sle-ha12-sp2-pool-ppc64le-sap-sp2 from sle-ha12-sp2-pool-ppc64le-sap-
sp2
INF0: Cloning dev-sle-ha12-sp2-updates-ppc64le-sap-sp2 from sle-ha12-sp2-updates-ppc64le-
sap-sp2
INFO: Cloning dev-sle-manager-tools12-pool-ppc64le-sap-sp2 from sle-manager-tools12-pool-
ppc64le-sap-sp2
INFO: Cloning dev-sle-manager-tools12-updates-ppc64le-sap-sp2 from sle-manager-tools12-
updates-ppc64le-sap-sp2
INFO: Cloning dev-sle-module-adv-systems-management12-pool-ppc64le-sap-sp2 from sle-
module-adv-systems-management12-pool-ppc64le-sap-sp2
INFO: Cloning dev-sle-module-adv-systems-management12-updates-ppc64le-sap-sp2 from sle-
module-adv-systems-management12-updates-ppc64le-sap-sp2
INFO: Cloning dev-sle-module-legacy12-pool-ppc64le-sap-sp2 from sle-module-legacy12-pool-
ppc64le-sap-sp2
INFO: Cloning dev-sle-module-legacy12-updates-ppc64le-sap-sp2 from sle-module-legacy12-
updates-ppc64le-sap-sp2
INFO: Cloning dev-sles12-sp2-pool-ppc64le-sap-sp2 from sles12-sp2-pool-ppc64le-sap-sp2
INF0: Cloning dev-sles12-sp2-updates-ppc64le-sap-sp2 from sles12-sp2-updates-ppc64le-sap-
sp2
```

Now the "dev" channel can be promoted to generate and synchronize the "prod" channels with **dev**:

| # spacewalk-manage-channel-lifecycle -c dev-sle12-sp2-sap-pool-ppc64lepromote                        |
|----------------------------------------------------------------------------------------------------|
| <pre>INF0: Cloning prod-sle12-sp2-sap-pool-ppc64le from dev-sle12-sp2-sap-pool-ppc64le</pre>         |
| INFO: Cloning prod-ibm-dlpar-utils-sap-sp2 from dev-ibm-dlpar-utils-sap-sp2                          |
| <pre>INFO: Cloning prod-sle-12-sp2-sap-updates-ppc64le from dev-sle-12-sp2-sap-updates-ppc64le</pre> |
| INFO: Cloning prod-sle-ha12-sp2-pool-ppc64le-sap-sp2 from dev-sle-ha12-sp2-pool-ppc64le-             |
| sap-sp2                                                                                              |
| <pre>INF0: Cloning prod-sle-ha12-sp2-updates-ppc64le-sap-sp2 from dev-sle-ha12-sp2-updates-</pre>    |
| ppc64le-sap-sp2                                                                                      |
| <pre>INFO: Cloning prod-sle-manager-tools12-pool-ppc64le-sap-sp2 from dev-sle-manager-tools12-</pre> |
| pool-ppc64le-sap-sp2                                                                                 |
| INFO: Cloning prod-sle-manager-tools12-updates-ppc64le-sap-sp2 from dev-sle-manager-                 |
| tools12-updates-ppc64le-sap-sp2                                                                      |
| <pre>INFO: Cloning prod-sle-module-adv-systems-management12-pool-ppc64le-sap-sp2 from dev-sle-</pre> |
| module-adv-systems-management12-pool-ppc64le-sap-sp2                                                 |
| <pre>INF0: Cloning prod-sle-module-adv-systems-management12-updates-ppc64le-sap-sp2 from dev-</pre>  |
| <pre>sle-module-adv-systems-management12-updates-ppc64le-sap-sp2</pre>                               |

```
INF0: Cloning prod-sle-module-legacy12-pool-ppc64le-sap-sp2 from dev-sle-module-legacy12-
pool-ppc64le-sap-sp2
INF0: Cloning prod-sle-module-legacy12-updates-ppc64le-sap-sp2 from dev-sle-module-
legacy12-updates-ppc64le-sap-sp2
INF0: Cloning prod-sles12-sp2-pool-ppc64le-sap-sp2 from dev-sles12-sp2-pool-ppc64le-sap-
sp2
INF0: Cloning prod-sles12-sp2-updates-ppc64le-sap-sp2 from dev-sles12-sp2-updates-
ppc64le-sap-sp2
```

The same steps need to be performed for any additional product or version:

```
# spacewalk-manage-channel-lifecycle -c sle12-sp3-sap-pool-ppc64le -promote
...
# spacewalk-manage-channel-lifecycle -c dev-sle12-sp3-sap-pool-ppc64le -promote
```

For all of the <u>-ibm-dlpar-utils-</u> child channels, deactivate the GPG check as it requires an external GPG key from IBM. To do so, navigate to **Software** in the left pan. Then go to **Manage Software Channels** and choose **Overview**:

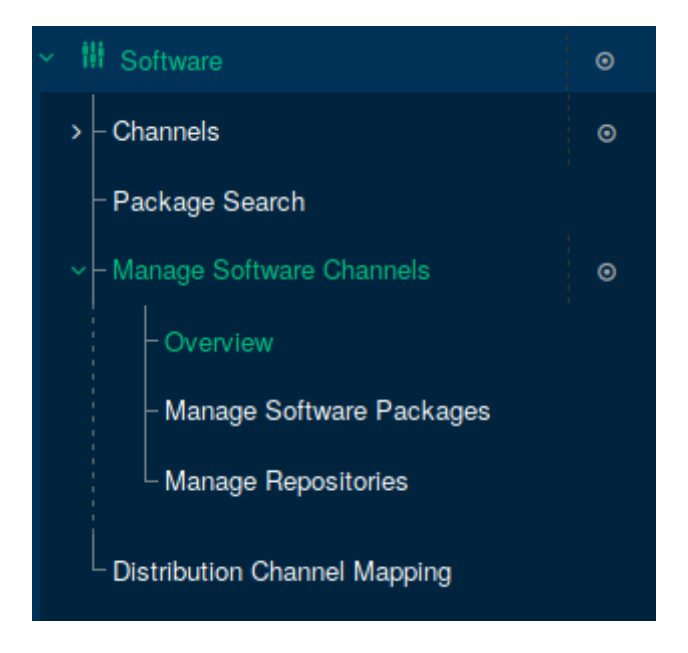

FIGURE 33: SUSE MANAGER WEB UI - MANAGE SOFTWARE CHANNELS

A list of all of the -ibm-dlpar-utils- child channels appears:

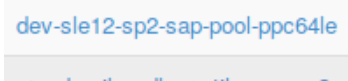

🖦 dev-ibm-dlpar-utils-sap-sp2

FIGURE 34: SUSE MANAGER WEB UI - LIST OF CHILD CHANNELS

Make sure the check box for **Enable GPG Check** is not marked:

| Enable GPG Check |                |
|------------------|----------------|
|                  | Update Channel |
|                  |                |

FIGURE 35: SUSE MANAGER WEB UI - ENABLE GPG CHECK

Alternatively you can download the GPG key locally and configure a local URL.

# 5 Creating System Groups

Optionally you can configure system groups to distinguish different types of systems. In this example the system groups "development" and "production" are configured.

Navigate to Systems on the left pane, and select System Groups:

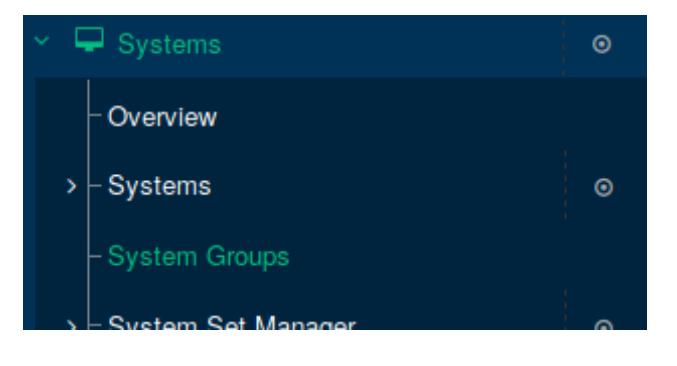

FIGURE 36: SUSE MANAGER WEB UI - SYSTEM GROUPS

#### Click Create Group:

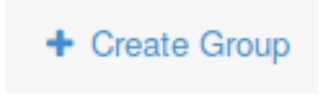

FIGURE 37: SUSE MANAGER WEB UI - BUTTON CREATE GROUP

Enter the required information and confirm by clicking **Create Group**:

| 🖘 Create System Group                                              |                                       |
|--------------------------------------------------------------------|---------------------------------------|
| Create a system group using the form provided. Note that the group | will be empty until systems are joine |
| Name *:                                                            |                                       |
| Description *:                                                     |                                       |
|                                                                    | Create Group                          |

FIGURE 38: SUSE MANAGER WEB UI - CREATE SYSTEM GROUPS

Now you see the newly created groups:

| 🔁 System Groups <sup>0</sup>                                              |                        |         |            |                   |  |
|---------------------------------------------------------------------------|------------------------|---------|------------|-------------------|--|
| Select All Work With Union Work With Intersection 1 - 2 of 2 (0 selected) |                        |         |            |                   |  |
| Filter by System Group Name:                                              | Select first character | er 🕶    |            | 25 items per page |  |
| Updates                                                                   | Group Name             | Systems | Use in SSM |                   |  |
| •                                                                         | Development            | 0       | Use in SSM |                   |  |
| •                                                                         | Production             | 0       | Use in SSM |                   |  |
|                                                                           |                        |         |            |                   |  |
|                                                                           |                        |         |            | Download CSV      |  |

FIGURE 39: SUSE MANAGER WEB UI - SHOW SYSTEM GROUPS

### 6 Bootstrap Configuration

Navigate to Manager Configuration on the left pane, and select Bootstrap Script.

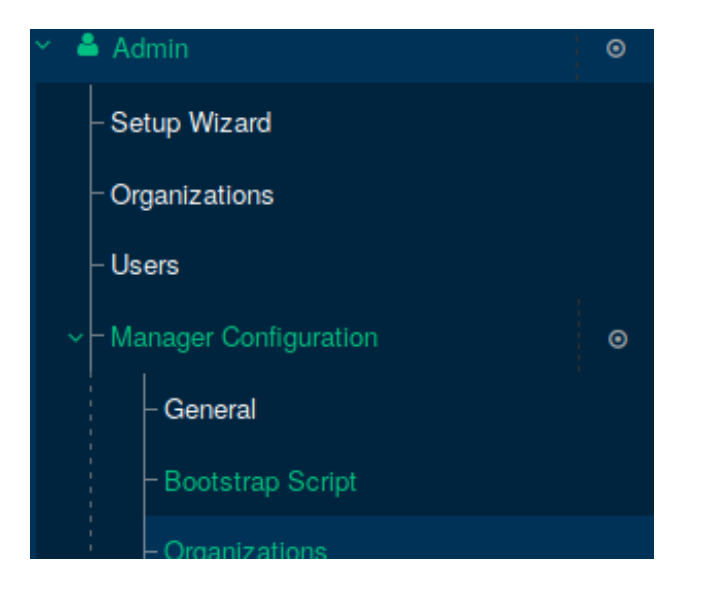

FIGURE 40: SUSE MANAGER WEB UI - MENU MANAGER CONFIGURATION

Click the **Bootstrap Script** tab on top. Enter the required information to create the general client bootstrap script configuration:

| General Bootstrap Script Organizations | estart Cobbler Bare-metal systems                             |
|----------------------------------------|---------------------------------------------------------------|
| Client Bootstrap Script Configuration  |                                                               |
| SUSE Manager server hostname           | to approximate with a fifty and an                            |
| SSL cert location                      | /srv/www/htdocs/pub/rhn-org-trusted-ssl-cert-1.0-1.noarch.rpm |
| Bootstrap using Sa                     |                                                               |
| Enable SS                              |                                                               |
| Enable Client GPG checkin              |                                                               |
| Enable Remote Configuration            |                                                               |
| Enable Remote Command                  | •                                                             |
| Client HTTP Prov                       |                                                               |
| Client HTTP Proxy usernam              | ,                                                             |
| Client HTTP Proxy passwor              | I                                                             |
|                                        | Update                                                        |

FIGURE 41: SUSE MANAGER WEB UI - TAB BOOTSTRAP SCRIPT

Provide the correct Fully-Qualified Domain Name (FQDN) for the SUSE Manager host name.

Now create the activation keys. Navigate to **Systems** on the left pane and choose **Activation Keys**:

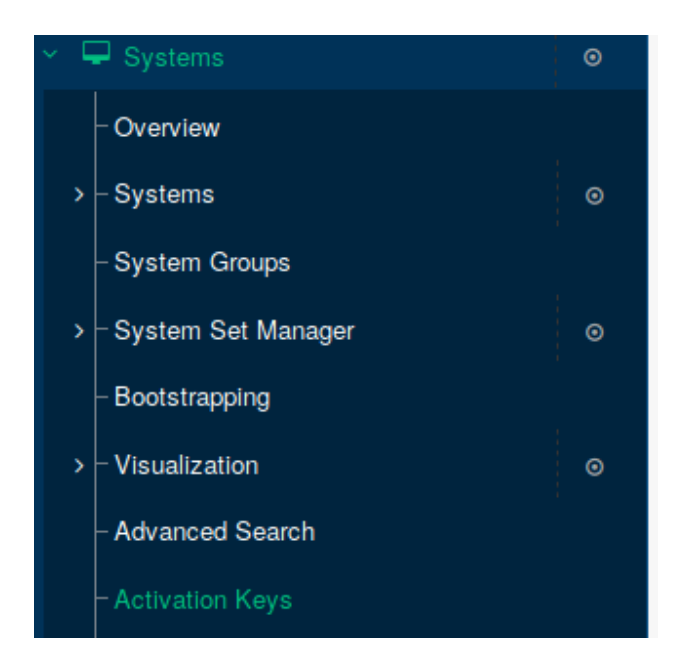

FIGURE 42: SUSE MANAGER WEB UI - ACTIVATION KEYS

#### Click Create Key:

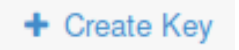

FIGURE 43: SUSE MANAGER WEB UI - BUTTON CREATE KEY

#### Create a universal activation key first:

| Description:                   | universal                                                                                                    |  |  |  |  |
|--------------------------------|----------------------------------------------------------------------------------------------------|--|--|--|--|
|                                | Use this to describe what kind of settings this key will reflect on systems that use it. If left blank, this field will be filled in 'None'.                                                                                                    |  |  |  |  |
| Key:                           | 1- universal                                                                                                    |  |  |  |  |
|                                | Activation key can contains only numbers [0-9], letters [a-z A-Z], '+, '_' and '.'                                                                                                    |  |  |  |  |
|                                | Leave blank for automatic key generation. Note that the prefix is an indication of the SUSE Manager organization the key is associated with.                                                                                                    |  |  |  |  |
| Usage:                         |                                                                                                    |  |  |  |  |
|                                | Leave blank for unlimited use.                                                                                                    |  |  |  |  |
| Base Channel:                  | SUSE Manager Default                                                                                                    |  |  |  |  |
|                                | Choose "SUSE Manager Default" to allow systems to register to the default SUSE Manager provided channel that corresponds<br>to the installed SUSE Linux version. Instead of the default, you may choose a particular SUSE provided channel or a custom<br>base channel, but if a system using this key is not compatible with the selected channel, it will fall back to its SUSE Manager<br>Default channel. |  |  |  |  |
| Add-On System Types:           | Container Build Host                                                                                                    |  |  |  |  |
|                                | Virtualization Host                                                                                                    |  |  |  |  |
| Configuration File Deployment: | Deploy configuration files to systems when they are registered with this activation key.                                                                                                    |  |  |  |  |
| Contact Method:                | Default                                                                                                    |  |  |  |  |
| Universal Default:             | Tip: Only one universal default activation key may be set for this organization. By setting this key as universal default, you will remove universal default status from the current universal default key if it exists. If this key is set as universal default, then newly-registered systems to your organization will inherit the properties of this key.                                                 |  |  |  |  |

FIGURE 44: SUSE MANAGER WEB UI - UNIVERSAL KEY

After that, create a key you will use for the autoinstall procedure. For the example at hand, the "dev" channel has been selected as base channel.

| Description:                   | dev-sle12-sp2-sap-pool-ppc64le                                                                                                    |  |  |  |  |  |
|--------------------------------|----------------------------------------------------------------------------------------------------|--|--|--|--|--|
|                                | Use this to describe what kind of settings this key will reflect on systems that use it. If left blank, this field will be filled in 'None'.                                                                                                    |  |  |  |  |  |
| Key:                           | 1- dev-sle12-sp2-sap-pool-ppc64le                                                                                                    |  |  |  |  |  |
|                                | Activation key can contains only numbers [0-9], letters [a-z A-Z], '-, '_' and '.'                                                                                                    |  |  |  |  |  |
|                                | Leave blank for automatic key generation. Note that the prefix is an indication of the SUSE Manager organization the key is associated with.                                                                                                    |  |  |  |  |  |
| Usage:                         |                                                                                                    |  |  |  |  |  |
|                                | Leave blank for unlimited use.                                                                                                    |  |  |  |  |  |
| Base Channel:                  | dev-sle12-sp2-sap-pool-ppc64le                                                                                                    |  |  |  |  |  |
|                                | Choose "SUSE Manager Default" to allow systems to register to the default SUSE Manager provided channel that corresponds<br>to the installed SUSE Linux version. Instead of the default, you may choose a particular SUSE provided channel or a custom<br>base channel, but if a system using this key is not compatible with the selected channel, it will fall back to its SUSE Manager<br>Default channel. |  |  |  |  |  |
| Add-On System Types:           | Container Build Host                                                                                                    |  |  |  |  |  |
|                                | Virtualization Host                                                                                                    |  |  |  |  |  |
| Configuration File Deployment: |                                                                                                    |  |  |  |  |  |
|                                | Deploy configuration files to systems when they are registered with this activation key.                                                                                                    |  |  |  |  |  |
| Contact Method:                | Default                                                                                                    |  |  |  |  |  |
| Universal Default:             |                                                                                                    |  |  |  |  |  |
|                                | Tip: Only one universal default activation key may be set for this organization. By setting this key as universal default, you will                                                                                                    |  |  |  |  |  |
|                                | newly-registered systems to your organization will inherit the properties of this key.                                                                                                    |  |  |  |  |  |

FIGURE 45: SUSE MANAGER WEB UI - CREATE KEY FOR "DEV" CHANNEL

Click the **Child Channels** tab on top. The appropriate channels should be linked here:

| Cetails                                                      | V-SIe12-Sp2-                                                                                                    | Sap-pool·<br>Packages | -ppc64le | Groups | Activated Systems     |  |
|--------------------------------------------------------------|----------------------------------------------------------------------------------------------------|-----------------------|----------|--------|-----------------------|--|
| Any system<br>The followin                                   | Any system registered using this activation key will be subscribed to the selected child channels.<br>The following child channels of <b>dev-sle12-sp2-sap-pool-ppc64le</b> can be associated with this activation key. |                       |          |        |                       |  |
| dev-ib                                                       | ✓ dev-ibm-dlpar-utils-sap-sp2                                                                                                    |                       |          |        |                       |  |
| 🗹 dev-sle                                                    | e-12-sp2-sap-updates-p                                                                                                    | pc64le                |          |        |                       |  |
| 🗹 dev-sle                                                    | e-ha12-sp2-pool-ppc64                                                                                                    | le-sap-sp2            |          |        |                       |  |
| I dev-sl∉                                                    | e-ha12-sp2-updates-pp                                                                                                    | c64le-sap-sp2         |          |        |                       |  |
| 🕑 dev-sle                                                    | ✓ dev-sle-manager-tools12-pool-ppc64le-sap-sp2                                                                                                    |                       |          |        |                       |  |
| ✓ dev-sle-manager-tools12-updates-ppc64le-sap-sp2            |                                                                                                    |                       |          |        |                       |  |
| dev-sle-module-adv-systems-management12-pool-ppc64le-sap-sp2 |                                                                                                    |                       |          |        |                       |  |
| dev-sle                                                      | dev-sle-module-adv-systems-management12-updates-ppc64le-sap-sp2                                                                                                    |                       |          |        |                       |  |
| ✓ dev-sle-module-legacy12-pool-ppc64le-sap-sp2               |                                                                                                    |                       |          |        |                       |  |
| ✓ dev-sle-module-legacy12-updates-ppc64le-sap-sp2            |                                                                                                    |                       |          |        |                       |  |
| ✓ dev-sles12-sp2-pool-ppc64le-sap-sp2                        |                                                                                                    |                       |          |        |                       |  |
| dev-sles12-sp2-updates-ppc64le-sap-sp2                       |                                                                                                    |                       |          |        |                       |  |
|                                                              |                                                                                                    |                       |          |        | Update Activation Key |  |

FIGURE 46: SUSE MANAGER WEB UI - CHILD CHANNELS

Click the **Packages** tab on top, and add the following values as packages:

| a, dev                                                              | -sle12-sp2-                                      | sap-pool <sup>,</sup>     | -ppc64le 🕫           |                 |                              |                    |
|---------------------------------------------------------------------|--------------------------------------------------|---------------------------|----------------------|-----------------|------------------------------|--------------------|
| Details                                                             | Child Channels                                   | Packages                  | Configuration        | Groups          | Activated Systems            |                    |
| Any system r<br>one package                                         | registered with this ac<br>name included per lin | tivation key will h<br>e. | ave the packages lis | sted below inst | alled, if those packages are | available. Package |
| threfs<br>threfs<br>threfs-settic<br>threfs-settic<br>threfs-settic | kage names beid<br>ns<br>it<br>ation-host        | 2W                        |                      |                 |                              | etivation Key      |

FIGURE 47: SUSE MANAGER WEB UI - PACKAGES

#### Click Update Activation Key.

Now add the development group to this key. Click the **Groups** tab on top and choose **List** / **Leave**:

| a, dev                                                                                                    | v-sle12-sp2-   | sap-pool | -ppc64le 🕫    |        |                          |
|----------------------------------------------------------------------------------------------------|----------------|----------|---------------|--------|--------------------------|
| Details                                                                                                    | Child Channels | Packages | Configuration | Groups | Activated Systems        |
| List /                                                                                                    | Leave Join     |          |               |        |                          |
| 🗣 Syst                                                                                                    | tem Groups     |          |               |        |                          |
| Below are all the system groups that have been added to this activation key. Any system registering with this activa<br>"Leave Selected Groups" button when you are finished with your changes. |                |          |               |        |                          |
| Select All 1 - 1 of 1 (0 selected)                                                                                                    |                |          |               |        |                          |
| Filter by                                                                                                    | Group Name:    |          |               | ۲      | Select first character 👻 |
| Grou                                                                                                    | p Name 崖       |          |               |        |                          |
| Deve                                                                                                    | lopment        |          |               |        |                          |
|                                                                                                    |                |          |               |        |                          |

FIGURE 48: SUSE MANAGER WEB UI - GROUPS - LIST/LEAVE

Optionally you can also create and add configuration channels.

#### Perform the same configuration for a **prod** key:

| listed below.                                                                                                    |
|----------------------------------------------------------------------------------------------------|
| prod-sle12-sp2-sap-pool-ppc64le                                                                                                    |
| Use this to describe what kind of settings this key will reflect on systems that use it. If left blank, this field will be filled in 'None'.                                                                                                    |
| 1- prod-sle12-sp2-sap-pool-ppc64le                                                                                                    |
| Activation key can contains only numbers [0-9], letters [a-z A-Z],   '_' and \'                                                                                                    |
| Leave blank for automatic key generation. Note that the prefix is an indication of the SUSE Manager organization the key is<br>associated with.                                                                                                    |
|                                                                                                    |
| Leave blank for unlimited use.                                                                                                    |
| prod-sle12-sp2-sap-pool-ppc64le                                                                                                    |
| Choose "SUSE Manager Default" to allow systems to register to the default SUSE Manager provided channel that corresponds<br>to the installed SUSE Linux version. Instead of the default, you may choose a particular SUSE provided channel or a custom<br>base channel, but if a system using this key is not compatible with the selected channel, it will fall back to its SUSE Manager<br>Default channel. |
| Container Build Host                                                                                                    |
| Virtualization Host                                                                                                    |
| Default                                                                                                    |
|                                                                                                    |
| Tip: Only one universal default activation key may be set for this organization. By setting this key as universal default, you will remove universal default status from the current universal default key if it exists. If this key is set as universal default, then newly-registered systems to your organization will inherit the properties of this key.                                                 |
| Create Activation Key                                                                                                    |
|                                                                                                    |

FIGURE 49: SUSE MANAGER WEB UI - CREATE KEY FOR "PROD" CHANNEL

You also need to create a bootstrap repository. Use the command:

# mgr-create-bootstrap-repo -c SLES4SAP-12-SP2-ppc64le

Bootstrap scripts are usually generated automatically, but you can manually generate them for each key using the following CLI syntax:

```
# mgr-bootstrap --activation-keys=1-dev-sle12-sp2-sap-pool-ppc64le --script bootstrap-
dev-sle12-sp2-sap-pool-ppc64le.sh --no-up2date --allow-config-actions --allow-remote-
commands
```

```
# mgr-bootstrap --activation-keys=1-prod-sle12-sp2-sap-pool-ppc64le --script bootstrap-
prod-sle12-sp2-sap-pool-ppc64le.sh --no-up2date --allow-config-actions —allow-remote-
commands
```

The default path where the bootstrap scripts reside is /srv/www/htdocs/pub/bootstrap.

An already installed SUSE Linux Enterprise Server host can be bootstrapped using the following syntax from that host:

```
curl -Sks https://hostname.domain/pub/bootstrap/bootstrap-scriptname.sh | /bin/bash
```

You can also copy and past the script below and execute it.

### Custom Bootstrap Script

The following script blueprint can be used to create a custom bootstrap script. Modify the SUSE Manager host name and the activation key according to your requirements.

```
#!/bin/bash
echo "SUSE Manager Server Client bootstrap script v4.0"
echo
echo
echo "MINOR MANUAL EDITING OF THIS FILE MAY BE REOUIRED!"
echo
echo "If this bootstrap script was created during the initial installation"
echo "of a SUSE Manager Server, the ACTIVATION_KEYS, and ORG_GPG_KEY values will"
echo "probably *not* be set (see below). If this is the case, please do the"
echo "following:"
echo " - copy this file to a name specific to its use."
echo "
         (e.g., to bootstrap-SOME_NAME.sh - like bootstrap-web-servers.sh.)"
echo " - on the website create an activation key or keys for the system(s) to"
echo "
        be registered."
echo " - edit the values of the VARIABLES below (in this script) as"
echo " appropriate:"
echo " - ACTIVATION_KEYS needs to reflect the activation key(s) value(s)"
echo "
         from the website. XKEY or XKEY,YKEY"
echo " - ORG_GPG_KEY needs to be set to the name(s) of the corporate public"
echo "
           GPG key filename(s) (residing in /srv/www/htdocs/pub) if appropriate. XKEY or
XKEY, YKEY"
echo
echo "Verify that the script variable settings are correct:"
echo "
        - CLIENT_OVERRIDES should be only set differently if a customized"
         client-config-overrides-VER.txt file was created with a different"
echo "
echo "
          name."
         - ensure the value of HOSTNAME is correct."
echo "
         - ensure the value of ORG_CA_CERT is correct."
echo "
echo
echo "Enable this script: comment (with #'s) this block (or, at least just"
echo "the exit below)"
echo
ACTIVATION_KEYS=1-dev-sle12-sp2-sap-pool-ppc64le
```
```
ORG_GPG_KEY=
CLIENT_OVERRIDES=client-config-overrides.txt
HOSTNAME=[SUMA FQDN]
ORG CA CERT=RHN-ORG-TRUSTED-SSL-CERT
ORG_CA_CERT_IS_RPM_YN=0
USING SSL=1
USING_GPG=1
REGISTER_THIS_BOX=1
ALLOW_CONFIG_ACTIONS=1
ALLOW REMOTE COMMANDS=1
FULLY UPDATE THIS BOX=0
PROFILENAME=""
               # Empty by default to let it be set automatically.
DISABLE_LOCAL_REPOS=1
DISABLE_YAST_AUTOMATIC_ONLINE_UPDATE=1
Z_CLIENT_REPOS_ROOT=
MYNAME=`hostname -f`
LCMYNAME=`echo $MYNAME | tr '[:upper:]' '[:lower:]'`
LCHOSTNAME=`echo $HOSTNAME | tr '[:upper:]' '[:lower:]'`
if [ $LCMYNAME == $LCHOSTNAME ]; then
   echo "Name of client and of SUSE Manager server are the same."
   echo "Do not try to register a SUSE Manager server at itself!"
   echo "Aborting."
   exit 1
fi
if [ -f "/var/adm/autoinstall/cache/SUSE Manager keys" ]; then
    . /var/adm/autoinstall/cache/SUSE_Manager_keys
   if [ "x$redhat_management_key" != "x" ]; then
       ACTIVATION_KEYS="$ACTIVATION_KEYS, $redhat_management_key"
    fi
   if [ "x$registration_key" != "x" ]; then
       ACTIVATION_KEYS="$ACTIVATION_KEYS, $registration_key"
    fi
   ACTIVATION_KEYS=${ACTIVATION_KEYS#,}
fi
if [ -x /usr/bin/wget ] ; then
   output=`LANG=en US /usr/bin/wget --no-check-certificate 2>&1`
   error=`echo $output | grep "unrecognized option"`
   if [ -z "$error" ] ; then
        FETCH="/usr/bin/wget -nv -r -nd --no-check-certificate"
   else
        FETCH="/usr/bin/wget -nv -r -nd"
    fi
elif [ -x /usr/bin/curl ] ; then
   output=`LANG=en_US /usr/bin/curl -k 2>&1`
```

```
error=`echo $output | grep "is unknown"`
   if [ -z "$error" ] ; then
       FETCH="/usr/bin/curl -ksSOf"
   else
       FETCH="/usr/bin/curl -sSOf"
   fi
else
   echo "To be able to download files, please install either 'wget' or 'curl'"
   exit 1
fi
HTTP_PUB_DIRECTORY=http://${HOSTNAME}/pub
HTTPS_PUB_DIRECTORY=https://${HOSTNAME}/pub
if [ $USING_SSL -eq 0 ] ; then
   HTTPS_PUB_DIRECTORY=${HTTP_PUB_DIRECTORY}
fi
INSTALLER=up2date
if [ -x /usr/bin/zypper ] ; then
   INSTALLER=zypper
elif [ -x /usr/bin/yum ] ; then
   INSTALLER=yum
fi
if [ ! -w . ] ; then
   echo ""
   echo "*** ERROR: $(pwd):"
   echo "
            No permission to write to the current directory."
   echo "
             Please execute this script in a directory where downloaded files can be
stored."
   echo ""
   exit 1
fi
echo
echo "UPDATING RHN REGISTER/UP2DATE CONFIGURATION FILES"
echo "-----
                                    ----"
echo "* downloading necessary files"
echo " client_config_update.py..."
rm -f client config update.py
$FETCH ${HTTPS_PUB_DIRECTORY}/bootstrap/client_config_update.py
echo " ${CLIENT_OVERRIDES}..."
rm -f ${CLIENT_OVERRIDES}
$FETCH ${HTTPS_PUB_DIRECTORY}/bootstrap/${CLIENT_OVERRIDES}
if [ ! -f "client_config_update.py" ] ; then
   echo "ERROR: client_config_update.py was not downloaded"
   exit 1
```

```
fi
if [ ! -f "${CLIENT_OVERRIDES}" ] ; then
   echo "ERROR: ${CLIENT_OVERRIDES} was not downloaded"
   exit 1
fi
echo
echo "PREPARE GPG KEYS AND CORPORATE PUBLIC CA CERT"
echo "-----"
if [ ! -z "$ORG GPG KEY" ] ; then
    echo
   echo "* importing organizational GPG keys"
   for GPG_KEY in $(echo "$ORG_GPG_KEY" | tr "," " "); do
        rm -f ${GPG KEY}
       $FETCH ${HTTPS_PUB_DIRECTORY}/${GPG_KEY}
        res=$(LC_ALL=C rpm -q --queryformat '%{version}' up2date | sed -e 's/\..*//g')
       if [ "x$res" == "x2" ] ; then
           gpg $(up2date --gpg-flags) --import $GPG KEY
       else
           rpm --import $GPG_KEY
        fi
    done
else
    echo "* no organizational GPG keys to import"
fi
echo
if [ $USING_SSL -eq 1 ] ; then
   echo "* attempting to install corporate public CA cert"
   test -d /usr/share/rhn || mkdir -p /usr/share/rhn
    rm -f ${ORG_CA_CERT}
   $FETCH ${HTTP_PUB_DIRECTORY}/${ORG_CA_CERT}
   if [ $ORG_CA_CERT_IS_RPM_YN -eq 1 ] ; then
        rpm -Uvh --force --replacefiles --replacepkgs ${ORG_CA_CERT}
        rm -f ${ORG_CA_CERT}
   else
       mv ${ORG_CA_CERT} /usr/share/rhn/
    fi
   if [ "$INSTALLER" == zypper ] ; then
     function suseVersion() {
        rpm --eval "%{suse version}"
     }
     function sslCertDir() {
```

if [[ \$(suseVersion) -ge 1315 ]]; then

```
echo "/etc/pki/trust/anchors"
       else
         echo "/etc/ssl/certs"
       fi
     }
     function targetCertPath() {
       echo "$(sslCertDir)/${ORG_CA_CERT}.pem"
     }
     function updateCertificates() {
       if [[ $(suseVersion) -ge 1315 ]]; then
         test -x /usr/sbin/update-ca-certificates && /usr/sbin/update-ca-certificates
       else
         test -x /usr/bin/c_rehash && /usr/bin/c_rehash /etc/ssl/certs/ | grep
 "${ORG_CA_CERT}"
       fi
     }
     function symlinkCertificate() {
       if [ $ORG_CA_CERT_IS_RPM_YN -eq 1 ] ; then
         ORG_CA_CERT=$(basename $(sed -n 's/^sslCACert *= *//p' "${CLIENT_OVERRIDES}"))
       fi
       test -e "$(targetCertPath)" || {
         test -d $(sslCertDir) || mkdir -p $(sslCertDir)
         ln -s "/usr/share/rhn/${ORG_CA_CERT}" "$(targetCertPath)"
       }
     }
      symlinkCertificate
     updateCertificates
   fi
else
   echo "* configured not to use SSL: don't install corporate public CA cert"
fi
if [ "$INSTALLER" == zypper ]; then
 echo
 echo "CHECKING THE REGISTRATION STACK"
 echo "------"
 function getZ_CLIENT_CODE_BASE() {
   local BASE=""
   local VERSION=""
   local PATCHLEVEL=""
   test -r /etc/SuSE-release && {
     grep -q 'Enterprise' /etc/SuSE-release && BASE="sle"
```

```
eval $(grep '^\(VERSION\|PATCHLEVEL\)' /etc/SuSE-release | tr -d '[:blank:]')
   }
   Z CLIENT CODE BASE="${BASE:-unknown}"
   Z CLIENT CODE VERSION="${VERSION:-unknown}"
   Z_CLIENT_CODE_PATCHLEVEL="${PATCHLEVEL:-0}"
 }
 function getZ_MISSING() {
    local NEEDED="spacewalk-check spacewalk-client-setup spacewalk-client-tools zypp-
plugin-spacewalk"
   if [ "$Z CLIENT CODE BASE" == "sle" -a "$Z CLIENT CODE VERSION" == "10" ]; then
     which 'xsltproc' || NEEDED="$NEEDED libxslt"
   fi
   Z MISSING=""
    for P in $NEEDED; do
      rpm -q "$P" || Z_MISSING="$Z_MISSING $P"
   done
 }
 function getZ_ZMD_TODEL() {
    local ZMD_STACK="zmd rug libzypp-zmd-backend yast2-registration zen-updater zmd-
inventory suseRegister-jeos"
    if rpm -q suseRegister --qf '%{VERSION}' | grep -q '^\(0\.\|1\.[0-3]\)\(\..*\)\?$';
then
     # we need the new suseRegister >= 1.4, so wipe an old one too
     ZMD STACK="$ZMD STACK suseRegister suseRegisterInfo spacewalk-client-tools"
   fi
   Z_ZMD_TODEL=""
   for P in $ZMD_STACK; do
      rpm -q "$P" && Z_ZMD_TODEL="$Z_ZMD_TODEL $P"
   done
 }
 echo "* check for necessary packages being installed..."
 getZ_CLIENT_CODE_BASE
 echo "* client codebase is ${Z_CLIENT_CODE_BASE}-${Z_CLIENT_CODE_VERSION}-sp
${Z_CLIENT_CODE_PATCHLEVEL}"
 getZ MISSING
 if [ -z "$Z_MISSING" ]; then
   echo " no packages missing."
 else
    echo "* going to install missing packages..."
    Z_CLIENT_REPOS_R00T="${Z_CLIENT_REPOS_R00T:-https://${HOSTNAME}/pub/repositories}"
    Z_CLIENT_REP0_URL="${Z_CLIENT_REP0S_R00T}/${Z_CLIENT_CODE_BASE}/
${Z_CLIENT_CODE_VERSION}/${Z_CLIENT_CODE_PATCHLEVEL}/bootstrap"
```

```
test "${Z_CLIENT_CODE_BASE}/${Z_CLIENT_CODE_VERSION}/${Z_CLIENT_CODE_PATCHLEVEL}" =
"sle/11/1" && {
    Z CLIENT REPO URL="${Z CLIENT REPOS ROOT}/susemanager-client-setup"
  }
  Z_CLIENT_REPO_NAME="susemanager-client-setup"
  Z CLIENT REPO FILE="/etc/zypp/repos.d/$Z CLIENT REPO NAME.repo"
  $FETCH $Z_CLIENT_REP0_URL/repodata/repomd.xml
  if [ ! -f "repomd.xml" ] ; then
       echo "Bootstrap repo '$Z CLIENT REPO URL' does not exist."
       Z CLIENT REPO URL=""
  fi
   rm -f repomd.xml
  if [ "$Z_CLIENT_CODE_BASE" == "sle" ]; then
    if [ "$Z_CLIENT_CODE_VERSION" = "10" ]; then
         echo "* check whether to remove the ZMD stack first..."
        getZ_ZMD_TODEL
         if [ -z "$Z ZMD TODEL" ]; then
           echo " ZMD stack is not installed. No need to remove it."
         else
           echo " Disable and remove the ZMD stack..."
           if [ -x /usr/sbin/rczmd ]; then
             /usr/sbin/rczmd stop
           fi
           rpm -e --nodeps $Z_ZMD_TODEL || {
            echo "ERROR: Failed remove the ZMD stack."
             exit 1
           }
         fi
     fi
   fi
  if rpm -q zypper --qf '%{VERSION}' | grep -q '^0\(\..*\)\?$'; then
    if [ -n "$Z CLIENT REPO URL" ]; then
       echo " adding client software repository at $Z CLIENT REPO URL"
       zypper --non-interactive --no-gpg-checks sd $Z_CLIENT_REP0_NAME
       zypper --non-interactive --no-gpg-checks sa $Z_CLIENT_REP0_URL
$Z CLIENT REPO NAME
       zypper --non-interactive --no-gpg-checks refresh "$Z_CLIENT_REPO_NAME"
     fi
     zypper --non-interactive --no-gpg-checks in $Z_MISSING
     for P in $Z MISSING; do
         rpm -q "$P" || {
           echo "ERROR: Failed to install all missing packages."
           exit 1
         }
```

```
done
     if [ -n "$Z_CLIENT_REP0_URL" ]; then
       cat <<EOF >"$Z_CLIENT_REP0_FILE"
[$Z CLIENT REPO NAME]
name=$Z_CLIENT_REP0_NAME
baseurl=$Z_CLIENT_REP0_URL
enabled=1
autorefresh=1
keeppackages=0
gpgcheck=0
E0F
      fi
   else
     if [ -n "$Z_CLIENT_REP0_URL" ]; then
        echo " adding client software repository at $Z_CLIENT_REPO_URL"
        cat <<EOF >"$Z_CLIENT_REP0_FILE"
[$Z CLIENT REPO NAME]
name=$Z_CLIENT_REP0_NAME
baseurl=$Z_CLIENT_REP0_URL
enabled=1
autorefresh=1
keeppackages=0
gpgcheck=0
E0F
        zypper --non-interactive --gpg-auto-import-keys refresh "$Z_CLIENT_REP0_NAME"
     fi
      zypper --non-interactive in $Z_MISSING || {
           echo "ERROR: Failed to install all missing packages."
            exit 1
          }
   fi
 zypper rr "$Z_CLIENT_REP0_NAME"
 fi
 if [ "$Z_CLIENT_CODE_BASE" == "sle" ]; then
   if [ "$Z_CLIENT_CODE_VERSION" = "10" ]; then
     test -e "/usr/share/zypp/migrate/10-11.migrate.products.sh" && {
          echo "* check whether we have to to migrate metadata..."
          sh /usr/share/zypp/migrate/10-11.migrate.products.sh || {
            echo "ERROR: Failed to migrate product metadata."
            exit 1
          }
     }
    fi
 fi
fi
```

```
echo "* running the update scripts"
if [ -f "/etc/sysconfig/rhn/rhn_register" ] ; then
   echo " . rhn register config file"
   /usr/bin/python -u client_config_update.py /etc/sysconfig/rhn/rhn_register
${CLIENT OVERRIDES}
fi
if [ -f "/etc/sysconfig/rhn/up2date" ] ; then
 echo " . up2date config file"
 /usr/bin/python -u client config update.py /etc/sysconfig/rhn/up2date
${CLIENT OVERRIDES}
fi
echo
echo "REGISTRATION"
echo "-----"
if [ -z "$ACTIVATION_KEYS" ] ; then
   echo "*** ERROR: in order to bootstrap SUSE Manager Server clients, an activation key
or keys"
   echo "
                   must be created in the SUSE Manager Server web user interface, and
the"
                  corresponding key or keys string (XKEY,YKEY,...) must be mapped to"
   echo "
   echo "
                    the ACTIVATION KEYS variable of this script."
   exit 1
fi
if [ $REGISTER_THIS_BOX -eq 1 ] ; then
   echo "* registering"
   files=""
   directories=""
   if [ $ALLOW_CONFIG_ACTIONS -eq 1 ] ; then
        for i in "/etc/sysconfig/rhn/allowed-actions /etc/sysconfig/rhn/allowed-actions/
configfiles"; do
            [ -d "$i" ] || (mkdir -p $i && directories="$i $directories")
        done
        [ -f /etc/sysconfig/rhn/allowed-actions/configfiles/all ] || files="$files /etc/
sysconfig/rhn/allowed-actions/configfiles/all"
        [ -n "$files" ] && touch $files
   fi
   if [ -z "$PROFILENAME" ] ; then
       profilename_opt=""
   else
        profilename opt="--profilename=$PROFILENAME"
   fi
   /usr/sbin/rhnreg_ks --force --activationkey "$ACTIVATION_KEYS" $profilename_opt
   RET="$?"
```

```
[ -n "$files" ] && rm -f $files
```

```
[ -n "$directories" ] && rmdir $directories
   if [ $RET -eq 0 ]; then
     echo
     echo "*** this system should now be registered, please verify ***"
     echo
   else
     echo
     echo "*** Error: Registering the system failed."
     echo
     exit 1
    fi
else
   echo "* explicitly not registering"
fi
if [ $ALLOW_CONFIG_ACTIONS -eq 1 ] ; then
   echo
   echo "* setting permissions to allow configuration management"
   echo " NOTE: use an activation key to subscribe to the tools"
   if [ "$INSTALLER" == zypper ] ; then
        echo "
                     channel and zypper install/update rhncfg-actions"
   elif [ "$INSTALLER" == yum ] ; then
       echo "
                    channel and yum upgrade rhncfg-actions"
   else
        echo "
                    channel and up2date rhncfg-actions"
   fi
   if [ -x "/usr/bin/rhn-actions-control" ] ; then
        rhn-actions-control --enable-all
        rhn-actions-control --disable-run
   else
        echo "Error setting permissions for configuration management."
        echo " Please ensure that the activation key subscribes the"
       if [ "$INSTALLER" == zypper ] ; then
           echo " system to the tools channel and zypper install/update rhncfg-
actions."
        elif [ "$INSTALLER" == yum ] ; then
                     system to the tools channel and yum updates rhncfg-actions."
            echo "
        else
           echo " system to the tools channel and up2dates rhncfg-actions."
        fi
        exit
   fi
fi
if [ $ALLOW_REMOTE_COMMANDS -eq 1 ] ; then
   echo
   echo "* setting permissions to allow remote commands"
```

```
echo " NOTE: use an activation key to subscribe to the tools"
   if [ "$INSTALLER" == zypper ] ; then
       echo "
                   channel and zypper update rhncfg-actions"
   elif [ "$INSTALLER" == yum ] ; then
                  channel and yum upgrade rhncfg-actions"
       echo "
   else
                   channel and up2date rhncfg-actions"
       echo "
   fi
   if [ -x "/usr/bin/rhn-actions-control" ] ; then
       rhn-actions-control --enable-run
   else
       echo "Error setting permissions for remote commands."
       echo " Please ensure that the activation key subscribes the"
       if [ "$INSTALLER" == zypper ] ; then
           echo "system to the tools channel and zypper updates rhncfg-actions."
       elif [ "$INSTALLER" == yum ] ; then
           echo " system to the tools channel and yum updates rhncfg-actions."
       else
           echo " system to the tools channel and up2dates rhncfg-actions."
       fi
       exit
   fi
fi
echo
echo "OTHER ACTIONS"
echo "------"
if [ $DISABLE_YAST_AUTOMATIC_ONLINE_UPDATE -eq 1 ]; then
   YAOU_SYSCFGFILE="/etc/sysconfig/automatic_online_update"
   if [ -f "$YAOU_SYSCFGFILE" ]; then
     echo "* Disable YAST automatic online update."
     sed -i 's/^ *AOU_ENABLE_CRONJOB.*/AOU_ENABLE_CRONJOB="false"/' "$YAOU_SYSCFGFILE"
     for D in /etc/cron.*; do
         test -L $D/opensuse.org-online_update && rm $D/opensuse.org-online_update
     done
   fi
fi
if [ "$INSTALLER" == zypper ] ; then
 test -d /var/lib/suseRegister && touch /var/lib/suseRegister/neverRegisterOnBoot
fi
if [ $DISABLE_LOCAL_REPOS -eq 1 ]; then
   if [ "$INSTALLER" == zypper ] ; then
         echo "* Disable all repos not provided by SUSE Manager Server."
         zypper ms -d --all
         zypper ms -e --medium-type plugin
         zypper mr -d --all
         zypper mr -e --medium-type plugin
```

```
zypper mr -e "$Z_CLIENT_REP0_NAME"
   elif [ "$INSTALLER" == yum ] ; then
       echo "* Disable all repos not provided by SUSE Manager Server.";
         for F in /etc/yum.repos.d/*.repo; do
           test -f "$F" || continue
           awk '
             BEGIN
                            { saw=0 }
             /^ *[[]/
                            { if ( saw==1 ) print "enabled=0"; else saw=1 }
             /^ *enabled *=/ { print "enabled=0"; saw=2; next }
                                 { print }
             END
                             { if ( saw==1 ) print "enabled=0" }
            ' "$F" > "$F.bootstrap.tmp" && mv "$F.bootstrap.tmp" "$F"
           test -f "$F.bootstrap.tmp" && {
             echo "*** Error: Failed to process '$F'; check manually if all repos inside
are disabled."
             rm "$F.bootstrap.tmp"
           }
         done
   fi
fi
if [ $FULLY_UPDATE_THIS_BOX -eq 1 ] ; then
   if [ "$INSTALLER" == zypper ] ; then
       echo "zypper --non-interactive up zypper zypp-plugin-spacewalk; rhn-profile-sync;
 zypper --non-interactive up (conditional)"
   elif [ "$INSTALLER" == yum ] ; then
       echo "yum -y upgrade yum yum-rhn-plugin; rhn-profile-sync; yum upgrade
 (conditional)"
   else
       echo "up2date up2date; up2date -p; up2date -uf (conditional)"
    fi
else
   if [ "$INSTALLER" == zypper ] ; then
       echo "zypper --non-interactive up zypper zypp-plugin-spacewalk; rhn-profile-sync"
   elif [ "$INSTALLER" == yum ] ; then
       echo "yum -y upgrade yum yum-rhn-plugin; rhn-profile-sync"
   else
       echo "up2date up2date; up2date -p"
   fi
fi
echo "but any post configuration action can be added here. "
echo "-----"
if [ $FULLY_UPDATE_THIS_BOX -eq 1 ] ; then
   echo "* completely updating the box"
else
   echo "* ensuring $INSTALLER itself is updated"
fi
if [ "$INSTALLER" == zypper ] ; then
```

```
zypper lr -u
   zypper --non-interactive ref -s
   zypper --non-interactive up zypper zypp-plugin-spacewalk
   if [ -x /usr/sbin/rhn-profile-sync ] ; then
       /usr/sbin/rhn-profile-sync
   else
       echo "Error updating system info in SUSE Manager Server."
       echo " Please ensure that rhn-profile-sync in installed and rerun it."
   fi
   if [ $FULLY UPDATE THIS BOX -eq 1 ] ; then
       zypper -- non-interactive up
   fi
elif [ "$INSTALLER" == yum ] ; then
   yum repolist
   /usr/bin/yum -y upgrade yum yum-rhn-plugin
   if [ -x /usr/sbin/rhn-profile-sync ] ; then
       /usr/sbin/rhn-profile-sync
   else
       echo "Error updating system info in SUSE Manager Server."
       echo " Please ensure that rhn-profile-sync in installed and rerun it."
   fi
   if [ $FULLY_UPDATE_THIS_BOX -eq 1 ] ; then
        /usr/bin/yum -y upgrade
   fi
else
   /usr/sbin/up2date up2date
   /usr/sbin/up2date -p
   if [ $FULLY_UPDATE_THIS_BOX -eq 1 ] ; then
       /usr/sbin/up2date -uf
   fi
fi
echo "-bootstrap complete"
```

# 7 Configure the DHCP Server with Bootstrap Protocol Support

Open an *SSH* session to the SUSE Manager server with *X11 Forwarding* enabled (on Microsoft Windows, use *PuTTY* (https://www.putty.org/) and *Xming* (https://sourceforge.net/projects/ xming/) ?):

|                                        |                                           |                              |                                              |                         |                                        | Adminis                                                                                                    | trator Settin         | igs (on svsap                 | ocavr003)                       |                                    |                              |            |            |            |                 |
|----------------------------------------|-------------------------------------------|------------------------------|----------------------------------------------|-------------------------|----------------------------------------|----------------------------------------------------------------------------------------------------|-----------------------|-------------------------------|---------------------------------|------------------------------------|------------------------------|------------|------------|------------|-----------------|
|                                        |                                           |                              |                                              |                         |                                        |                                                                                                    |                       |                               |                                 |                                    |                              |            |            | ٩          |                 |
| ٢                                      | <b>**</b> #                               | ×                            |                                              |                         |                                        | _                                                                                                    | 1A                    | Ø                             |                                 |                                    |                              |            |            |            |                 |
| Bootloader                             | Datum en<br>tijd                          | /etc/<br>sysconfig<br>editor | Kernel<br>Kdump                              | Netwerkinst<br>ellingen | Online<br>migratie                     | Partitionerin<br>g                                                                                                    | Servicesbeh<br>eerder | Taal                          |                                 |                                    |                              |            |            |            |                 |
| Network Service                        | ces                                       |                              |                                              |                         |                                        |                                                                                                    |                       |                               |                                 |                                    |                              |            |            |            |                 |
| Beheer<br>gebruikersa<br>anmelding     | DHCP-<br>server                           | - 💽<br>DNS-server            | Extern<br>beheer<br>(VNC)                    | FTP-server              | Hostnamen                              | -<br>HTTP-server                                                                                                    | iSCSI-<br>initiator   | -C-<br>ISNS Server            | LDAP- en<br>Kerberos-<br>client | Mailserver                         | Netwerkserv<br>ices (xinetd) | NFS-client | NFS-server | NIS-client | -<br>NIS-server |
| NTP-<br>configuratie                   | OpenLDAP<br>MirrorMode                    | (T)<br>Proxy                 | - 5<br>Samba-<br>server                      | <b>S</b> quid           | - 🔂<br>SUSE<br>Manager<br>Setup        | TFTP-server                                                                                                    | Verificatiese<br>rver | VPN<br>Gateway<br>and Clients | Wake-on-<br>LAN                 | Windows-<br>domeinlidm<br>aatschap |                              |            |            |            |                 |
| Security and U                         | sers                                      |                              |                                              |                         |                                        |                                                                                                    |                       |                               |                                 |                                    |                              |            |            |            |                 |
|                                        | R                                         |                              | -                                            | <u> </u>                | 8                                      | er de la companya de la companya de la compa | $\otimes$             |                               |                                 |                                    |                              |            |            |            |                 |
| AppArmor-<br>configuratie              | Beveiligings<br>centrum en<br>verharding  | CA-beheer                    | Common<br>Server-<br>certificaat             | Firewall                | Gebruikers-<br>en<br>groepenbeh<br>eer | Linux Audit<br>Framework<br>(LAF)                                                                                                    | Sudo                  |                               |                                 |                                    |                              |            |            |            |                 |
| Support                                |                                           |                              |                                              |                         |                                        |                                                                                                    |                       |                               |                                 |                                    |                              |            |            |            |                 |
| Ondersteuni<br>ng                      | Uitgavenotiti<br>es                       |                              |                                              |                         |                                        |                                                                                                    |                       |                               |                                 |                                    |                              |            |            |            |                 |
| Miscellaneous                          |                                           |                              |                                              |                         |                                        |                                                                                                    |                       |                               |                                 |                                    |                              |            |            |            |                 |
| Autoinstallat<br>ion Cloning<br>System | Autoinstallat<br>ion<br>Configuratio<br>n | Installatiese<br>rver        | Leverancier-<br>cd met<br>stuurprogra<br>mma | Snapper                 | Systeemlog<br>boek                     |                                                                                                    |                       |                               |                                 |                                    |                              |            |            |            |                 |

FIGURE 50: SUSE MANAGER WEB UI - ADMINISTRATOR SETTINGS

Click the icon for the DHCP server:

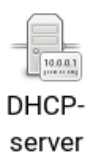

FIGURE 51: SUSE MANAGER WEB UI - ICON DHCP SERVER

A window appears listing the packages that need to be installed:

| YaST2                                               |
|-----------------------------------------------------|
| These packages need to be installed:<br>dhcp-server |
| <u>C</u> ancel <u>I</u> nstall                      |

FIGURE 52: SUSE MANAGER WEB UI - PACKAGES TO INSTALL

Install the required packages.

Select the interface(s) for the DHCP service and click **Next**:

| YaST2                                       | - • ×                                    |
|---------------------------------------------|------------------------------------------|
| DHCP Server Wizard (1 of 4): Card Selection |                                          |
|                                             |                                          |
| Network Cards for DHCP Server               |                                          |
| eth1                                        |                                          |
|                                             |                                          |
|                                             |                                          |
|                                             |                                          |
| Select Deselect                             |                                          |
|                                             |                                          |
|                                             |                                          |
|                                             |                                          |
|                                             |                                          |
|                                             |                                          |
|                                             |                                          |
|                                             |                                          |
|                                             |                                          |
|                                             |                                          |
|                                             |                                          |
|                                             |                                          |
|                                             |                                          |
|                                             |                                          |
| Help                                        | Abo <u>r</u> t <u>B</u> ack <u>N</u> ext |

FIGURE 53: SUSE MANAGER WEB UI - DHCP SERVER WIZARD: CARD SELECTION

Provide the global settings and click **Next**:

|                                              | YaST2 - • ×                 |
|----------------------------------------------|-----------------------------|
| DHCP Server Wizard (2 of 4): Global Settings |                             |
| LDAP Support                                 | DHCP Server Name (optional) |
| Domain Name                                  | NTP Time Server             |
| PROVING THE PROVINCE                         |                             |
| Primary Name Server IP                       | Print Server                |
| 42.1.98                                      |                             |
| Secondary Name Server IP                     | WINS Server                 |
|                                              |                             |
| Default Gateway (Router)                     | Default Lease Time Units    |
| 10.11                                        | 4 Hours                     |
|                                              |                             |
|                                              |                             |
|                                              |                             |
|                                              |                             |
|                                              |                             |
|                                              |                             |
|                                              |                             |
|                                              |                             |
|                                              |                             |
|                                              |                             |
|                                              |                             |
|                                              |                             |
|                                              |                             |
| Help                                         | Abort Back Next             |

FIGURE 54: SUSE MANAGER WEB UI - DHCP SERVER WIZARD: GLOBAL SETTINGS

Provide the information for Dynamic DHCP and click Next:

| DHCP Server Wizard (3 of 4): Dynamic DH | CP      |            |         |                                          |
|-----------------------------------------|---------|------------|---------|------------------------------------------|
| Subnet Information                      |         |            |         |                                          |
|                                         |         |            |         |                                          |
|                                         |         |            |         |                                          |
|                                         |         |            |         |                                          |
|                                         |         |            |         |                                          |
|                                         |         |            |         |                                          |
| IP Address Range                        |         |            |         |                                          |
| First IP Address                        | Last    | IP Address |         |                                          |
| 10. S 10.                               |         |            |         |                                          |
| ✓ Allow Dynamic BOOTP                   |         |            |         |                                          |
|                                         |         |            |         |                                          |
| Lease Time                              |         |            |         |                                          |
| Default                                 | Units   |            | Maximum | Uni <u>t</u> s                           |
| 5                                       | Seconds | •          | 1       | Hours 💌                                  |
|                                         |         |            |         |                                          |
|                                         |         |            |         |                                          |
|                                         |         |            |         |                                          |
|                                         |         |            |         |                                          |
|                                         |         |            |         |                                          |
|                                         |         |            |         |                                          |
|                                         |         |            |         |                                          |
|                                         |         |            |         |                                          |
|                                         |         |            |         |                                          |
|                                         |         |            |         |                                          |
|                                         |         |            |         |                                          |
|                                         |         |            |         |                                          |
|                                         |         |            |         |                                          |
|                                         |         |            |         |                                          |
| Help                                    |         |            |         | Abo <u>r</u> t <u>B</u> ack <u>N</u> ext |

FIGURE 55: SUSE MANAGER WEB UI - DHCP SERVER WIZARD: DYNAMIC DHCP

Now select when and how to start the service:

```
Service Start

When Booting
Manually
```

FIGURE 56: SUSE MANAGER WEB UI - START SERVICE

Finish the basic configuration. Continue by customizing the DHCP configuration file manually for *bootp* netboots.

The example below shows how static netboot and DHCP can be configured:

```
# vi /etc/dhcpd.conf
option domain-name "[Domain name]";
option domain-name-servers [DNS IP];
option routers [Gateway ip];
default-lease-time 60;
ddns-update-style none;
host [netboot client hostname] {
 hardware ethernet [MAC address lower case];
 fixed-address [client ip];
 next-server [suse manager ip];
 allow bootp;
 server-name "[susemanager FQDN]";
 filename "boot/grub2/powerpc-ieee1275/core.elf";
}
subnet [Network] netmask [Subnet] {
  range dynamic-bootp [range lowest ip] [range highest ip];
 default-lease-time 5;
 max-lease-time 3600;
 filename "boot/grub2/powerpc-ieee1275/core.elf";
 next-server [suse manager server];
 }
```

Restart the DHCP daemon with the following command:

# systemctl restart dhcpd.service

Add additional host entries for each new LPAR you want to be able to netboot.

# Important: IBM Power Systems Firmware

When performing a *bootp* boot through the IBM Power Systems firmware, a static IP address is used to load the initial boot image. Because of the nature of the SUSE installation tool YaST, the network configuration in the first phase of the SUSE installer will use DHCP to acquire an IP.

# 8 Autoinstall Configuration

To enable Autoinstallation, you first need to create a subdirectory where you copy the contents of the SUSE product installation DVDs:

```
# mkdir -p /srv/www/htdocs/install/SLES12SP2SAP_PPC64LE
# mount /dev/sr0 /mnt
# cd /mnt
# cp -r * /srv/www/htdocs/install/SLES12SP2SAP_PPC64LE
...
```

Now navigate to Systems on the left pane. Select Autoinstallation and then Distributions:

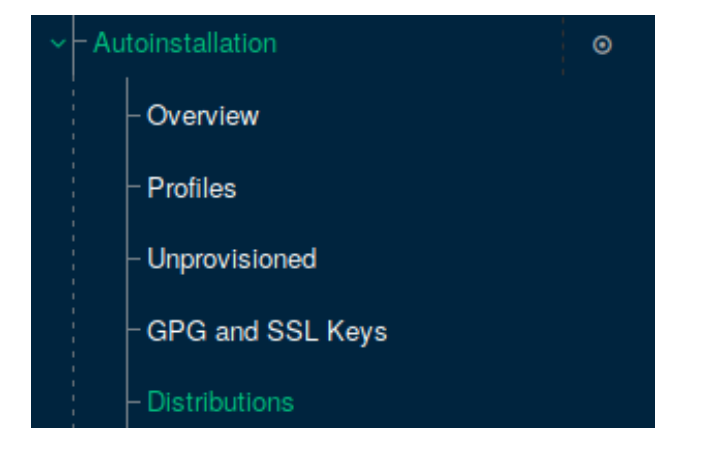

FIGURE 57: SUSE MANAGER WEB UI - AUTOINSTALLATION

# Add a new distribution:

## Create Autoinstallable Distribution

The following details are needed to define an autoinstallable distribution. The tree path field should be a valid path to an installation tree located on this SUSE Manager server.

The Distribution Label field should contain only letters, numbers, hyphens, periods, and underscores. It must also be at least 4 characters long.

The Tree Path, Base Channel, and Installer Generation should always match. This generally means that the versions for each field should be from the same version of SUSE Linux Enterprise.

The Tree Path must be a local disk path on your SUSE Manager server containing the entire autoinstallable tree for a distribution including kernel, initrd, and repo information, but excluding any rpms. This users. If you have media located on the SUSE Manager server at: /var/distro-trees/sles-11-server/ you would specify that path as your Tree Path value.

### Create Autoinstallable Distribution

| Distribution Label*:   | dev-sle12-sp2-sap-pool-ppc64le                                                                                              |
|------------------------|----------------------------------------------------------------------------------------------------|
| Tree Path*:            | /srv/www/htdocs/install/SLES12SP2SAP_PPC64LE                                                                                |
| Base Channel*:         | dev-sle12-sp2-sap-pool-ppc64le                                                                                              |
| Installer Generation*: | SUSE Linux Enterprise 12                                                                                                    |
| Kernel Options:        | 2-sp2-sap-pool-ppc64le install=http://       //ss/dist/dev-sle12-sp2-sap-pool-ppc64le self_update=0 pt.options=+self_update |
| Post Kernel Options:   |                                                                                                    |
|                        | Create Autoinstallable Distribution                                                                                         |
|                        |                                                                                                    |

FIGURE 58: SUSE MANAGER WEB UI - CREATE DISTRIBUTION

Provide the following custom kernel options:

```
lang=en_US repo=http://[SUMA IP]/ks/dist/dev-sle12-sp2-sap-pool-ppc64le
install=http://[SUMA IP]/ks/dist/dev-sle12-sp2-sap-pool-ppc64le self_update=0
pt.options=+self_update
```

The "Tree path" is the local path where the SUSE install DVD content resides. The URLs should contain the name of the correct base channel.

Navigate to Autoinstallation Snippets:

# - Autoinstallation Snippets

FIGURE 59: SUSE MANAGER WEB UI - AUTOINSTALLATION SNIPPETS

"Autoinstallation Snippets" is used to add the bootstrap process to the autoinstallation postinstall process. Click **Create Snippet**:

+ Create Snippet

FIGURE 60: SUSE MANAGER WEB UI - CREATE SNIPPET

# Fill in the required information as shown on the screen below:

tickstart Snippet: bootstrap-dev-sles12-sp2

| Snippet Details            |                |                                                                                                    |  |  |  |  |
|----------------------------|----------------|----------------------------------------------------------------------------------------------------|--|--|--|--|
|                            | Snippet Name*  | bootstrap-dev-sles12-sp2                                                                                                    |  |  |  |  |
|                            |                | Tip: The snippet name is the name of a file that will reside in this organization's snippet directory. Any standard unix file name<br>characters are acceptable. Snippet names containing slash character or snippet names beginning with period are not allowed. |  |  |  |  |
|                            |                | Warning: Changing this snippet's name will require updating any kickstart profiles that refer to it so that they can continue to access the content of this snippet.                                                                                              |  |  |  |  |
|                            | File Path:     | /var/lib/cobbler/snippets/spacewalk/1/bootstrap-dev-sles12-sp2                                                                                                    |  |  |  |  |
|                            |                | Tip: This is where the snippet resides on the SUSE Manager file system.                                                                                                    |  |  |  |  |
|                            | Snippet Macro: | \$SNIPPET('spacewalk/1/bootstrap-dev-sles12-sp2')                                                                                                    |  |  |  |  |
|                            |                | Tip: Copy and paste the snippet macro into your profiles to make the full snippet appear in that profile.                                                                                                    |  |  |  |  |
|                            | Snippet Type:  | Custom                                                                                                    |  |  |  |  |
|                            |                | Tip: Custom kickstart snippets will be only available to the CIRB-CIBG organization.                                                                                                    |  |  |  |  |
| Kickstart Snippet Contents |                |                                                                                                    |  |  |  |  |
|                            | Contents*      | Shell v         1 #raw         2 curl -Sks https://         3         4 zypper ref -y;zypper -n patch -l -y;zypper -n patch -l -y;zypper -n up -l -y         5 #end raw                                                                                           |  |  |  |  |

FIGURE 61: SUSE MANAGER WEB UI - KICKSTART SNIPPET

In the **Contents** field, enter the following:

```
#raw
curl -Sks https://[SUMA FQDN]/pub/bootstrap/bootstrap-dev-sle12sp2-sap.sh | /bin/bash
zypper ref -y;zypper -n patch -l -y;zypper -n up -l -y
#end raw
```

This script will automatically execute the bootstrap script and directly perform all patch updates.

You also created a *Production* snippet "bootstrap-prod-sles12-sp2" which points to the production bootstrap script. This is the custom bootstrap script you created earlier.

Navigate to System on the left pane. Select Autoinstallation" and then Profiles":

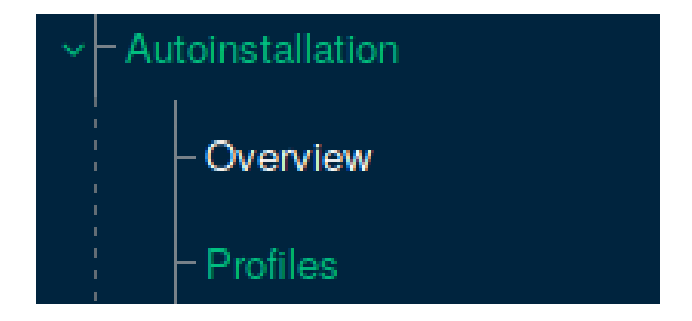

FIGURE 62: SUSE MANAGER WEB UI - PROFILES

# Now you can create an autoinstallation profile. Click Upload Kickstart/Autoyast File:

## 1 Upload Kickstart/Autoyast File

## FIGURE 63: SUSE MANAGER WEB UI - BUTTON UPLOAD KICKSTART/AUTOYAST FILE

## The screen below opens. Provide the required details and an AutoYaST script:

| ✓ Create Autoinstallation Profile                                   |                                                                                                    |
|---------------------------------------------------------------------|----------------------------------------------------------------------------------------------------|
| Autoinstallation Details                                            |                                                                                                    |
| Each autoinstallation file you upload to SUSE Manager will need a l | abel so that you can refer to it later - please choose a label for this autoinstallation and enter it below. Entries marked with an asterisk |
| Label*:                                                             | dev-sle12-sp2-sap-pool-ppc64le                                                                                                    |
| Autoinstall Tree*:                                                  | dev-sle12-sp2-sap-pool-ppc64le                                                                                                    |
|                                                                     | Always use the newest Tree for this base channel. "Newest" is determined by the date it was last modified.                                   |
| Virtualization Type:                                                | None -                                                                                                    |
| File Contents:                                                      | <pre>XHL  </pre>                                                                                                    |

FIGURE 64: SUSE MANAGER WEB UI - CREATE AUTOINSTALLATION PROFILE

To create a baseline AutoYaST profile, perform a reference manual install on an LPAR. Configure the Linux installation to the point where you are satisfied and where it can serve as a base setup for new LPARs. Then generate the <u>autoyast.xml</u> file using the command <u>yast2</u> clone\_system.

This AutoYaST file can be used as is. However, for the document at hand, choose to add variables to it to easily customize an installation from the SUSE Manager GUI. Also, add the post install snippet.

Below find "copy and paste" segments of the example profile. These segments indicate where changes need to be or can be applied. Parameterization must be customized in synchronization with the needs of the environment.

```
<?xml version="1.0"?>
<!DOCTYPE profile>
<profile xmlns="http://www.suse.com/1.0/yast2ns" xmlns:config="http://www.suse.com/1.0/</pre>
configns">
<scripts>
<init-scripts config:type="list">
     <script>
        <filename>postinstall.sh</filename>
        <interpreter>shell</interpreter>
        <debug config:type="boolean">false</debug>
        <feedback config:type="boolean">true</feedback>
        <source><![CDATA[
#!/bin/sh
$SNIPPET('spacewalk/1/bootstrap-dev-sles12-sp2')]]>
        </source>
      </script>
</init-scripts>
</scripts>
......
```

To enforce a specific *LUN* to be formatted and used for the operating systems file systems, use a variable <u>\$lunserial</u> that contains the actual serial number of the LUN as indicated on the storage controller interface.

Network settings are also replaced with variables:

```
-----
<dns>
    <dns>
        <dhcp_hostname config:type="boolean">true</dhcp_hostname>
        <domain>mrbc-mbhg.intra.net</domain>
        <hostname>$hostname
```

```
<nameservers config:type="list">
      <nameserver>$dns1</nameserver>
 <nameserver>$dns2</nameserver>
  <nameserver>$dns3</nameserver>
   </nameservers>
   <resolv_conf_policy>auto</resolv_conf_policy>
   <searchlist config:type="list">
     <search>iriscorporate.com</search>
    </searchlist>
   <write_hostname config:type="boolean">false</write_hostname>
  </dns>
 <interfaces config:type="list">
   <interface>
     <bootproto>static</bootproto>
     <device>eth1</device>
     <ipaddr>$ipaddr1</ipaddr>
     <name>Virtual Ethernet card 1</name>
      <netmask>$subnet1</netmask>
     <startmode>auto</startmode>
     <usercontrol>no</usercontrol>
    </interface>
<net-udev config:type="list">
     <rule>
       <name>eth1</name>
       <rule>ATTR{address}</rule>
        <value>$mac1</value>
     </rule>
    </net-udev>
   <routing>
      <ipv4_forward config:type="boolean">false</ipv4_forward>
     <ipv6_forward config:type="boolean">false</ipv6_forward>
     <routes config:type="list">
        <route>
          <destination>default</destination>
          <device>-</device>
         <gateway>$gateway</gateway>
          <netmask>-</netmask>
        </route>
     </routes>
    </routing>
    </networking>
```

## Replace the NTP server addresses by variables:

Deploying SUSE Linux Enterprise Products with SUSE Manager on IBM PowerVM

```
<peer>
<address>$ntp1</address>
<comment/>
<options> iburst</options>
<type>server</type>
</peer>
<address>$ntp2</address>
<comment/>
<options> iburst</options>
<type>server</type>
</peer>
</peer>
</peers</pre>
```

Partitioning is done as follows:

You used variables to make ad-hoc customization of the AutoYaST profile easy through the SUSE Manager Web interface. As an overview, the following lines are affected in the above profile:

```
<boot_custom>/dev/disk/by-id/scsi-3$lunserial-part1</boot_custom><hostname>$hostname</hostname></boot_custom><br/><hostname>$hostname</hostname></br/><nameserver>$dns1</nameserver><br/><nameserver>$dns2</nameserver><br/><ipaddr>$ipaddr1</ipaddr><br/><netmask>$subnet1</netmask><br/><value>$mac1</value><br/><gateway>$gateway</gateway><address>$ntp1</address><br/><address>$ntp2</address><br/><device>/dev/mapper/3$lunserial</device>
```

Now go to the Variables tab and provide the correct values:

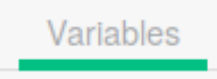

FIGURE 65: SUSE MANAGER WEB UI - VARIABLES

mac1 = [MAC address in lowercase with : separators] hostname = [Hostname] ipaddr1 = [IP address] subnet1 = [Netmask] gateway = [GATEWAY] dns1 = [DNS1] dns2 = [DNS2] dns3 = [DNS3] ntp1 = [NTP1] ntp2 = [NTP2] org = 1 lunserial = [Disk serial nr]

In this particular example a Fibre Channel (FC) connected storage (IBM) is used which can be identified in /dev/disk/by-id and /dev/mapper by its LUN serial number.

Verify that the syntax of the profile and variables is correct by checking the **Autoinstallation File** tab. It should show the final script where the variables and snippets have been replaced by their values. If this tab presents an error, you might have an issue in your syntax.

# 9 GRUB2 Custom Configuration for IBM PowerVM Netboot

At this point you need to access a SUSE Linux Enterprise Server 12 ppc64le host with the same SP and kernel version as the one you want to deploy through autoinstallation. A good possibility is to use the reference installation host where you based the AutoYaST template on.

Here you need to generate the GRUB2 netboot files. Connect via *SSH* to the host and type the following command:

# grub2-mknetdir -net-directory=/srv/tftpboot

Copy the files to the /root home:

# scp -r /srv/tftpboot/boot/grub2 root@[suse manager host]:/root/

On SUSE Manager, create a custom grub.cfg file to go with these netboot files :

```
# vi /root/grub2/grub.cfg
with_gfx=0
gfxmode=auto
locale dir=$prefix/locale
lang=en_US
set default='dev-sle12-sp2-sap-pool-ppc64le:1:IRIS'
insmod gettext
if sleep --interruptible 0 ; then
 timeout=30
fi
menuentry 'dev-sle12-sp2-sap-pool-ppc64le:1:IRIS' --class opensuse --class gnu-linux --
class gnu --class os {
insmod http
insmod tftp
set root=tftp,[suma ip]
echo 'Loading kernel ...'
linux /images/dev-sle12-sp2-sap-pool-ppc64le_1_IRIS/linux ksdevice=bootif lang=en_US
pt.options=+self_update repo=http://[suma ip]/ks/dist/dev-sle12-sp2-sap-pool-ppc64le
install=http://[suma ip]/ks/dist/dev-sle12-sp2-sap-pool-ppc64le self_update=0 textmode=1
autoyast=http://[suma ip]/cblr/svc/op/ks/profile/dev-sle12-sp2-sap-pool-ppc64le:1:IRIS
echo 'Loading initial ramdisk ...'
initrd /images/dev-sle12-sp2-sap-pool-ppc64le_1_IRIS/initrd
}
menuentry 'local' {
 exit
}
submenu 'Other options...' {
menuentry 'Reboot' {
reboot
}
menuentry 'Exit to Open Firmware' {
exit
}
```

You can base this configuration off the auto-generated /srv/tftpboot/grub/grub.cfg.

Cobbler is a Linux installation server that allows for rapid setup of network installation environments (see http://cobbler.github.io/ . It is used to generate the content of the /srv/tftpboot path. As it wipes the path every time a synchronization is triggered, you need to put in place the workaround below. This guarantees your custom GRUB files for IBM PowerVM are recopied in the tftpboot directory each time the configuration is resynchronized:

```
# vi /var/lib/cobbler/triggers/sync/post/grub2.sh
#!/bin/sh
cp -r /root/grub2 /srv/tftpboot/boot/
```

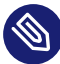

}

# Note: Example Path

In this example <u>/root/grub2</u> is only used as an example path to place your base versions of the GRUB configurations. You can choose a different location.

Next, enter the command:

```
# chmod u+x /var/lib/cobbler/triggers/sync/post/grub2.sh
```

The Cobbler post-synchronization script now copies the GRUB2 files over to the TFTP boot directory with every synchronization.

You can synchronize Cobbler with the command:

```
# cobbler sync
```

Alternatively, you can use the SUSE Manager Web interface. Navigate to **Manager Configuration** and select **Cobbler**:

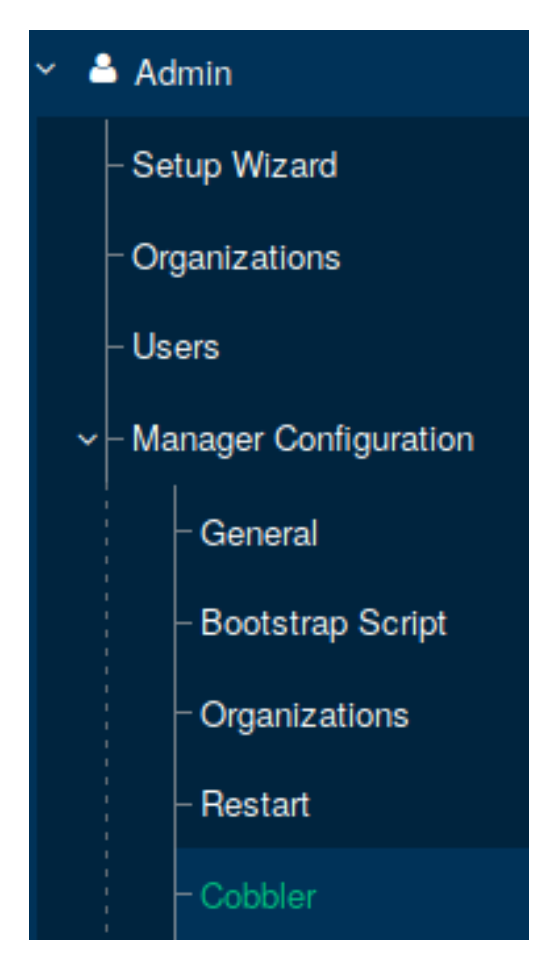

## FIGURE 66: SUSE MANAGER WEB UI - COBBLER

Now run the Cobbler synchronization and click Update:

| Run Cobbler Sync |        |
|------------------|--------|
| Run Cobbler Sync | Update |

FIGURE 67: SUSE MANAGER WEB UI - COBBLER SYNCHRONIZATION

Verify after a synchronization that the following files have been generated:

- Subdirectory structure /srv/tftpboot/images with the Linux and initrd images is available
- /srv/tftpboot/boot/grub2 files have been copied over during synchronization

# 10 Netboot and Autoinstall Procedure

First collect the following details:

```
mac address =
hostname =
ipaddr1 =
subnet1 =
gateway =
dns1 =
dns2 =
dns3 =
ntp1 =
ntp2 =
org = 1
lunserial =
```

Via the SUSE Manager Web interface, customize the variables for the AutoYaST profile you created earlier using the collected values above. Go to **Systems** on the left pane, select Autoinstallation", and then **Profile**. Choose **specific profile** and click the **Variables** tab. Here you can enter the variables.

The LPAR details needed, which you can retrieve from the Hardware Management Console (HMC), are:

LPAR id = LPAR name = LPAR profile = Power system name =

Now you have all required details and you can launch the LPAR netboot via the HMC.

Via *SSH* connection, log in to the correct HMC host. Use the following command to execute the LPAR netboot and immediately open the serial console:

```
> lpar_netboot -v -f -D -m [MAC] -i -t ent -T off -s auto -d auto -S [SUMA IP] -
G [GATEWAY IP] -C [LPAR IP] -K [NETMASK] "[LPAR NAME]" "[LPAR PROFILE]" "[SYSTEM NAME]";
rmvterm -m [SYSTEM NAME] --id [LPAR ID] ; mkvterm -m [SYSTEM NAME] --id [LPAR ID]
```

# Important: Values

Replace the above [...] fields in the command with the following values:

[MAC] = bootp client mac address without ':' separators and in uppercase [SUMA IP] = SUSE Manager IP [GATEWAY IP] = default gateway ip [LPAR IP] = client lpar ip [NETMASK] = subnet mask [LPAR NAME] = lpar name as seen on the HMC [LPAR PROFILE] = default lpar profile configured on the HMC for this LPAR [SYSTEM NAME] = system name of the power server that hosts the lpar [LPAR ID] = the LPAR ID number (check the HMC)

If everything is correct, the GRUB menu should load:

| GNU GRUB version 2.02~beta2                                                                                                    |            |
|----------------------------------------------------------------------------------------------------|------------|
| *dev-sle12-sp2-sap-pool-ppc64le:1:CIRB-CIBG<br>  local<br>  Other options                                                                                                    |            |
| <br> <br>+                                                                                                    | <br> <br>+ |
| Use the ^ and v keys to select which entry is highlighted.<br>Press enter to boot the selected OS, `e' to edit the commands<br>before booting or `c' for a command-line.<br>The highlighted entry will be executed automatically in Os. |            |

FIGURE 68: GRUB MENU

When the default <u>grub</u> option is loaded, the installation will start automatically and perform all the installation steps.

| baring System for Automated Installation                                            | [Release Notes        |
|-------------------------------------------------------------------------------------|-----------------------|
| forming Installation                                                                |                       |
| tails—SLE-12-SP2-SAP Release Notes————                                              |                       |
| Actions performed:                                                                  |                       |
| Deleting logical volume /dev/system/varopt                                          |                       |
| Deleting logical volume /dev/system/varlog                                          |                       |
| Deleting logical volume /dev/system/var                                             |                       |
| Deleting logical volume /dev/system/usr                                             |                       |
| Deleting logical volume /dev/system/tmp                                             |                       |
| Deleting logical volume /dev/system/swap                                            |                       |
| Deleting logical volume /dev/system/not                                             |                       |
| Deleting logical volume /dev/system/opt                                             |                       |
| Deleting logical volume /dev/system/home                                            |                       |
| Removing volume group system                                                        |                       |
| Deleting device mapper volume /dev/mapper/3600                                      | 5076400810179a8000000 |
| ~000006a-part2<br>Deleting device mapper volume /dev/mapper/3600                    | 5076400810179a8000000 |
| <pre>~ oooooda-parti Setting disk label of /dev/mapper/360050764008 ~to MSDOS</pre> | 10179a80000000000006a |
| Creating multipath partition 36005076400810179                                      | a80000000000006a-part |
| Setting type of multipath partition 3600507640                                      | 0810179a8000000000000 |
| ~a-part1 to 41                                                                      |                       |
| Creating multipath partition 36005076400810179                                      | a80000000000006a-part |
| Setting type of multipath partition 3600507640                                      | 0810179a8000000000000 |
| ~a-part2 to 8E                                                                      | (1                    |
| creating volume group system (119.98 G1B) from                                      | /dev/mapper/360050/6  |
| <pre>~ 000101/9d00000000000000-pdft2</pre>                                          |                       |
| Creating logical volume /dev/system/nome                                            |                       |
| Creating logical volume /dev/system/nmon                                            |                       |
| Creating logical volume /dev/system/opt                                             |                       |
| Creating logical volume /dev/system/root                                            |                       |
|                                                                                     |                       |
|                                                                                     |                       |
|                                                                                     |                       |
|                                                                                     |                       |
|                                                                                     |                       |
|                                                                                     |                       |
|                                                                                     |                       |
|                                                                                     |                       |
|                                                                                     |                       |
|                                                                                     |                       |
|                                                                                     |                       |
|                                                                                     |                       |
| reating logical velume (dev(system(system)                                          |                       |
| realing togical volume /dev/system/swab                                             |                       |
| 0%                                                                                  |                       |
| ۲eparing disks                                                                      |                       |

FIGURE 69: PERFORMING INSTALLATION

If the bootstrap section in the AutoYaST profile was successful, the new host should appear in the "Physical Systems»" list. Navigate to **Systems** in the left pane, and select **Physical Systems**.

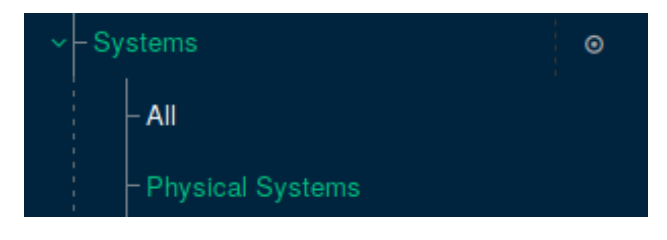

FIGURE 70: SUSE MANAGER WEB UI - PHYSICAL SYSTEMS

# All physical systems are listed here:

| Physical Systems <sup>9</sup>                                      |         |         |          |         |                                |             |  |
|--------------------------------------------------------------------|---------|---------|----------|---------|--------------------------------|-------------|--|
| Select All 1 - 1 of 1                                              |         |         |          |         |                                |             |  |
| Filter by System Name:  Select first character - 25 Items per page |         |         |          |         |                                |             |  |
| System JE                                                          | Updates | Patches | Packages | Configs | Base Channel                   | System Type |  |
|                                                                    | ٢       | 0       | 0        | 0       | dev-sle12-sp2-sap-pool-ppc64le | Management  |  |

## FIGURE 71: SUSE MANAGER WEB UI - LIST OF PHYSICAL SYSTEMS

Your installed host is now be available for use:

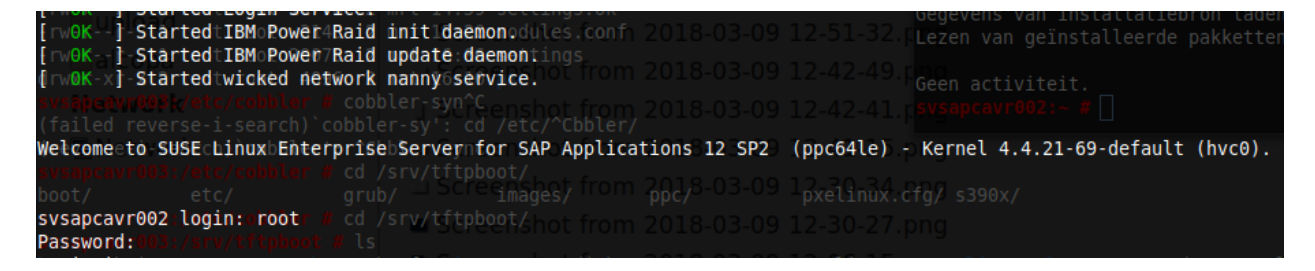

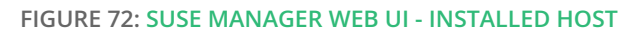

# 11 Conclusion

SUSE Manager was designed to manage Linux systems across a variety of hardware architectures, hypervisors and container and cloud platforms with a single tool. It helps your enterprise DevOps and IT Operations teams reduce complexity and regain control of your IT assets. It automates Linux server provisioning, patching and configuration for faster, consistent and repeatable server deployment. Thus you can optimize operations and reduce costs. With automated monitoring, tracking, auditing and reporting of your systems, VMs, and containers across your entire IT environment, you can ensure compliance with internal security policies and external regulations.

SUSE Manager 3 is an ideal platform to centralize package repositories and configuration management on many platforms, including IBM Power. Through auto-deployment via AutoYaST and Netboot you can reduce hands-on time needed to perform deployments of new LPARs, reinstalls or even disaster-recovery scenarios without the need of an AIX based Network Install Manager. Also, the methodology displayed in this document allows you to netboot little-endian kernels through GRUB2 which is required to support SUSE Linux Enterprise Server 12 and up on IBM Power.

When you run a production PowerVM environment with applications such as SAP HANA or other ERP or database systems, spread over several PowerVM LPARs (VMs) and physical IBM Power systems, SUSE Manager is tremendously useful to centrally manage Linux software levels and configurations to satisfy the changing requirements posed by the application vendors.

# 12 Resources

For more information, refer to:

- SUSE Corporate Web page: https://www.suse.com/ 2
- SUSE Manager documentation: https://documentation.suse.com/suma/3.2/ 🗗
- IBM Knowledge Center: https://www.ibm.com/support/knowledgecenter/ 🗖
- IBM Knowledge Center Power Systems:
  - https://www.ibm.com/support/knowledgecenter/en/POWER8/p8hdx/
     POWER8welcome.htm
  - https://www.ibm.com/support/knowledgecenter/en/POWER9/p9hdx/
     POWER9welcome.htm
- IBM Knowledge Center Linux on IBM Systems: https://www.ibm.com/support/knowledgecenter/en/linuxonibm/liaam/liaamoverview.htm 2
- Netbooting on POWER An Introduction (IBM community article): https://www.ibm.com/developerworks/community/wikis/home?lang=en#!/wiki/W51a7f-fcf4dfd\_4b40\_9d82\_446ebc23c550/page/Netbooting+on+POWER+-+An+Introduction
- Cobbler resources: http://cobbler.github.io/ ₽

# 13 Legal notice

Copyright ©2006-2024 SUSE LLC and contributors. All rights reserved.

Permission is granted to copy, distribute and/or modify this document under the terms of the GNU Free Documentation License, Version 1.2 or (at your option) version 1.3; with the Invariant Section being this copyright notice and license. A copy of the license version 1.2 is included in the section entitled "GNU Free Documentation License".

SUSE, the SUSE logo and YaST are registered trademarks of SUSE LLC in the United States and other countries. For SUSE trademarks, see http://www.suse.com/company/legal/ ♂. Linux is a registered trademark of Linus Torvalds. All other names or trademarks mentioned in this document may be trademarks or registered trademarks of their respective owners.

Documents published as part of the **SUSE Best Practices** series have been contributed voluntarily by SUSE employees and third parties. They are meant to serve as examples of how particular actions can be performed. They have been compiled with utmost attention to detail. However, this does not guarantee complete accuracy. SUSE cannot verify that actions described in these documents do what is claimed or whether actions described have unintended consequences. SUSE LLC, its affiliates, the authors, and the translators may not be held liable for possible errors or the consequences thereof.

Below we draw your attention to the license under which the articles are published.

## **GNU Free Documentation License**

Copyright (C) 2000, 2001, 2002 Free Software Foundation, Inc. 51 Franklin St, Fifth Floor, Boston, MA 02110-1301 USA. Everyone is permitted to copy and distribute verbatim copies of this license document, but changing it is not allowed.

#### 0. PREAMBLE

The purpose of this License is to make a manual, textbook, or other functional and useful document "free" in the sense of freedom: to assure everyone the effective freedom to copy and redistribute it, with or without modifying it, either commercially or non-commercially. Secondarily, this License preserves for the author and publisher a way to get credit for their work, while not being considered responsible for modifications made by others.

This License is a kind of "copyleft", which means that derivative works of the document must themselves be free in the same sense. It complements the GNU General Public License, which is a copyleft license designed for free software.

We have designed this License to use it for manuals for free software, because free software needs free documentation: a free program should come with manuals providing the same freedoms that the software does. But this License is not limited to software manuals; it can be used for any textual work, regardless of subject matter or whether it is published as a printed book. We recommend this License principally for works whose purpose is instruction or reference.

#### 1. APPLICABILITY AND DEFINITIONS

This License applies to any manual or other work, in any medium, that contains a notice placed by the copyright holder saying it can be distributed under the terms of this License. Such a notice grants a world-wide, royalty-free license, unlimited in duration, to use that work under the conditions stated herein. The "Document", below, refers to any such manual or work. Any member of the public is a licensee, and is addressed as "you". You accept the license if you copy, modify or distribute the work in a way requiring permission under copyright law.

A "Modified Version" of the Document means any work containing the Document or a portion of it, either copied verbatim, or with modifications and/or translated into another language.

A "Secondary Section" is a named appendix or a front-matter section of the Document that deals exclusively with the relationship of the publishers or authors of the Document to the Document's overall subject (or to related matters) and contains nothing that could fall directly within that overall subject. (Thus, if the Document is in part a textbook of mathematics, a Secondary Section may not explain any mathematics.) The relationship could be a matter of historical connection with the subject or with related matters, or of legal, commercial, philosophical, ethical or political position regarding them.

The "Invariant Sections" are certain Secondary Sections whose titles are designated, as being those of Invariant Sections, in the notice that says that the Document is released under this License. If a section does not fit the above definition of Secondary then it is not allowed to be designated as Invariant. The Document may contain zero Invariant Sections. If the Document does not identify any Invariant Sections then there are none.

The "Cover Texts" are certain short passages of text that are listed, as Front-Cover Texts or Back-Cover Texts, in the notice that says that the Document is released under this License. A Front-Cover Text may be at most 5 words, and a Back-Cover Text may be at most 25 words.

A "Transparent" copy of the Document means a machine-readable copy, represented in a format whose specification is available to the general public, that is suitable for revising the document straightforwardly with generic text editors or (for images composed of pixels) generic paint programs or (for drawings) some widely available drawing editor, and that is suitable for input to text formatters or for automatic translation to a variety of formats suitable for input to text formatters. A copy made in an otherwise Transparent file format whose markup, or absence of markup, has been arranged to thwart or discourage subsequent modification by readers is not Transparent. An image format is not Transparent if used for any substantial amount of text. A copy that is not "Transparent" is called "Opaque".

Examples of suitable formats for Transparent copies include plain ASCII without markup, Texinfo input format, LaTeX input format, SGML or XML using a publicly available DTD, and standard-conforming simple HTML, PostScript or PDF designed for human modification. Examples of transparent image formats include PNG, XCF and JPG. Opaque formats include proprietary formats that can be read and edited only by proprietary word processors, SGML or XML for which the DTD and/or processing tools are not generally available, and the machine-generated HTML, PostScript or PDF produced by some word processors for output purposes only.

The "Title Page" means, for a printed book, the title page itself, plus such following pages as are needed to hold, legibly, the material this License requires to appear in the title page. For works in formats which do not have any title page as such, "Title Page" means the text near the most prominent appearance of the work's title, preceding the beginning of the body of the text.

A section "Entitled XYZ" means a named subunit of the Document whose title either is precisely XYZ or contains XYZ in parentheses following text that translates XYZ in another language. (Here XYZ stands for a specific section name mentioned below, such as "Acknowledgements", "Dedications", "Endorsements", or "History".) To "Preserve the Title" of such a section when you modify the Document means that it remains a section "Entitled XYZ" according to this definition.

The Document may include Warranty Disclaimers next to the notice which states that this License applies to the Document. These Warranty Disclaimers are considered to be included by reference in this License, but only as regards disclaiming warranties: any other implication that these Warranty Disclaimers may have is void and has no effect on the meaning of this License.

#### 2. VERBATIM COPYING

You may copy and distribute the Document in any medium, either commercially or noncommercially, provided that this License, the copyright notices, and the license notice saying this License applies to the Document are reproduced in all copies, and that you add no other conditions whatsoever to those of this License. You may not use technical measures to obstruct or control the reading or further copying of the copies you make or distribute. However, you may accept compensation in exchange for copies. If you distribute a large enough number of copies you must also follow the conditions in section 3.

You may also lend copies, under the same conditions stated above, and you may publicly display copies.

#### 3. COPYING IN QUANTITY

If you publish printed copies (or copies in media that commonly have printed covers) of the Document, numbering more than 100, and the Document's license notice requires Cover Texts, you must enclose the copies in covers that carry, clearly and legibly, all these Cover Texts: Front-Cover Texts on the front cover, and Back-Cover Texts on the back cover. Both covers must also clearly and legibly identify you as the publisher of these copies. The front cover must present the full title with all words of the title equally prominent and visible. You may add other material on the covers in addition. Copying with changes limited to the covers, as long as they preserve the title of the Document and satisfy these conditions, can be treated as verbatim copying in other respects. If the required texts for either cover are too voluminous to fit legibly, you should put the first ones listed (as many as fit reasonably) on the actual cover, and continue the rest onto adjacent pages. If you publish or distribute Opaque copies of the Document numbering more than 100, you must either include a machine-readable Transparent copy along with each Opaque copy, or state in or with each Opaque copie a computer-network location from which the general network-using public has access to download using public-standard network protocols a complete Transparent copy will remain thus accessible at the stated location until at least one year after the last time you distribute an Opaque copy (directly or through your agents or retailers) of that edition to the public.

It is requested, but not required, that you contact the authors of the Document well before redistributing any large number of copies, to give them a chance to provide you with an updated version of the Document.

#### 4. MODIFICATIONS

You may copy and distribute a Modified Version of the Document under the conditions of sections 2 and 3 above, provided that you release the Modified Version under precisely this License, with the Modified Version filling the role of the Document, thus licensing distribution and modification of the Modified Version to whoever possesses a copy of it. In addition, you must do these things in the Modified Version:

- A. Use in the Title Page (and on the covers, if any) a title distinct from that of the Document, and from those of previous versions (which should, if there were any, be listed in the History section of the Document). You may use the same title as a previous version if the original publisher of that version gives permission.
- B. List on the Title Page, as authors, one or more persons or entities responsible for authorship of the modifications in the Modified Version, together with at least five of the principal authors of the Document (all of its principal authors, if it has fewer than five), unless they release you from this requirement.
- C. State on the Title page the name of the publisher of the Modified Version, as the publisher.
- D. Preserve all the copyright notices of the Document.
- E. Add an appropriate copyright notice for your modifications adjacent to the other copyright notices.
- F. Include, immediately after the copyright notices, a license notice giving the public permission to use the Modified Version under the terms of this License, in the form shown in the Addendum below.
- G. Preserve in that license notice the full lists of Invariant Sections and required Cover Texts given in the Document's license notice.
- H. Include an unaltered copy of this License.
- I. Preserve the section Entitled "History", Preserve its Title, and add to it an item stating at least the title, year, new authors, and publisher of the Modified Version as given on the Title Page. If there is no section Entitled "History" in the Document, create one stating the title, year, authors, and publisher of the Document as given on its Title Page, then add an item describing the Modified Version as stated in the previous sentence.
- J. Preserve the network location, if any, given in the Document for public access to a Transparent copy of the Document, and likewise the network locations given in the Document for previous versions it was based on. These may be placed in the "History" section. You may omit a network location for a work that was published at least four years before the Document itself, or if the original publisher of the version it refers to gives permission.
- K. For any section Entitled "Acknowledgements" or "Dedications", Preserve the Title of the section, and preserve in the section all the substance and tone of each of the contributor acknowledgements and/or dedications given therein.
- L. Preserve all the Invariant Sections of the Document, unaltered in their text and in their titles. Section numbers or the equivalent are not considered part of the section titles.
- M. Delete any section Entitled "Endorsements". Such a section may not be included in the Modified Version.
- N. Do not retitle any existing section to be Entitled "Endorsements" or to conflict in title with any Invariant Section.
- O. Preserve any Warranty Disclaimers.

If the Modified Version includes new front-matter sections or appendices that qualify as Secondary Sections and contain no material copied from the Document, you may at your option designate some or all of these sections as invariant. To do this, add their titles to the list of Invariant Sections in the Modified Version's license notice. These titles must be distinct from any other section titles. You may add a section Entitled "Endorsements", provided it contains nothing but endorsements of your Modified Version by various parties—for example, statements of peer review or that the text has been approved by an organization as the authoritative definition of a standard.

You may add a passage of up to five words as a Front-Cover Text, and a passage of up to 25 words as a Back-Cover Text, to the end of the list of Cover Texts in the Modified Version. Only one passage of Front-Cover Text and one of Back-Cover Text may be added by (or through arrangements made by) any one entity. If the Document already includes a cover text for the same cover, previously added by you or by arrangement made by the same entity you are acting on behalf of, you may not add another; but you may replace the old one, on explicit permission from the previous publisher that added the old one.

The author(s) and publisher(s) of the Document do not by this License give permission to use their names for publicity for or to assert or imply endorsement of any Modified Version.

#### 5. COMBINING DOCUMENTS

You may combine the Document with other documents released under this License, under the terms defined in section 4 above for modified versions, provided that you include in the combination all of the Invariant Sections of all of the original documents, unmodified, and list them all as Invariant Sections of your combined work in its license notice, and that you preserve all their Warranty Disclaimers.

The combined work need only contain one copy of this License, and multiple identical Invariant Sections may be replaced with a single copy. If there are multiple Invariant Sections with the same name but different contents, make the title of each such section unique by adding at the end of it, in parentheses, the name of the original author or publisher of that section if known, or else a unique number. Make the same adjustment to the section titles in the list of Invariant Sections in the license notice of the combined work.

In the combination, you must combine any sections Entitled "History" in the various original documents, forming one section Entitled "History"; likewise combine any sections Entitled "Acknowledgements", and any sections Entitled "Dedications". You must delete all sections Entitled "Endorsements".

### 6. COLLECTIONS OF DOCUMENTS

You may make a collection consisting of the Document and other documents released under this License, and replace the individual copies of this License in the various documents with a single copy that is included in the collection, provided that you follow the rules of this License for verbatim copying of each of the documents in all other respects. You may extract a single document from such a collection, and distribute it individually under this License, provided you insert a copy of this License into the extracted document, and follow this License in all other respects regarding verbatim copying of that document.

#### 7. AGGREGATION WITH INDEPENDENT WORKS

A compilation of the Document or its derivatives with other separate and independent documents or works, in or on a volume of a storage or distribution medium, is called an "aggregate" if the copyright resulting from the compilation is not used to limit the legal rights of the compilation's users beyond what the individual works permit. When the Document is included in an aggregate, this License does not apply to the other works in the aggregate which are not themselves derivative works of the Document.

If the Cover Text requirement of section 3 is applicable to these copies of the Document, then if the Document is less than one half of the entire aggregate, the Document's Cover Texts may be placed on covers that bracket the Document within the aggregate, or the electronic equivalent of covers if the Document is in electronic form. Otherwise they must appear on printed covers that bracket the whole aggregate.

### 8. TRANSLATION

Translation is considered a kind of modification, so you may distribute translations of the Document under the terms of section 4. Replacing Invariant Sections with translations requires special permission from their copyright holders, but you may include translations of some or all Invariant Sections in addition to the original versions of these Invariant Sections. You may include a translation of this License, and all the license notices in the Document, and any Warranty Disclaimers, provided that you also include the original English version of this License and the original versions of those notices and disclaimers. In case of a disagreement between the translation and the original version of this License or a notice or disclaimer, the original version will prevail. If a section in the Document is Entitled "Acknowledgements", "Dedications", or "History", the requirement (section 4) to Preserve its Title (section 1) will typically require changing the actual title.

#### 9. TERMINATION

You may not copy, modify, sublicense, or distribute the Document except as expressly provided for under this License. Any other attempt to copy, modify, sublicense or distribute the Document is void, and will automatically terminate your rights under this License. However, parties who have received copies, or rights, from you under this License will not have their licenses terminated so long as such parties remain in full compliance.

#### **10. FUTURE REVISIONS OF THIS LICENSE**

The Free Software Foundation may publish new, revised versions of the GNU Free Documentation License from time to time. Such new versions will be similar in spirit to the present version, but may differ in detail to address new problems or concerns. See http://www.gnu.org/copyleft/a.

Each version of the License is given a distinguishing version number. If the Document specifies that a particular numbered version of this License "or any later version" applies to it, you have the option of following the terms and conditions either of that specified version or of any later version that has been published (not as a draft) by the Free Software Foundation. If the Document does not specify a version number of this License, you may choose any version ever published (not as a draft) by the Free Software Foundation.

#### ADDENDUM: How to use this License for your documents

Copyright (c) YEAR YOUR NAME. Permission is granted to copy, distribute and/or modify this document under the terms of the GNU Free Documentation License, Version 1.2 or any later version published by the Free Software Foundation; with no Invariant Sections, no Front-Cover Texts, and no Back-Cover Texts. A copy of the license is included in the section entitled "GNU Free Documentation License".

If you have Invariant Sections, Front-Cover Texts and Back-Cover Texts, replace the "with...Texts". line with this:

with the Invariant Sections being LIST THEIR TITLES, with the Front-Cover Texts being LIST, and with the Back-Cover Texts being LIST.

If you have Invariant Sections without Cover Texts, or some other combination of the three, merge those two alternatives to suit the situation.

If your document contains nontrivial examples of program code, we recommend releasing these examples in parallel under your choice of free software license, such as the GNU General Public License, to permit their use in free software.